# User's Guide LMK5C33216EVM User's Guide

# **TEXAS INSTRUMENTS**

# ABSTRACT

The LMK5C33216EVM is an evaluation module for the LMK5C33216 Network Clock Generator and Synchronizer. The EVM can be used for device evaluation, compliance testing, and system prototyping.

# **Table of Contents**

| 2 EVM Quick Start.       4         3 EVM Configuration.       7         3.1 Power Supply.       8         3.2 Logic Inputs and Outputs.       9         3.3 Switching Between I2C and SPI.       10         3.4 Generating SYSREF Request.       11         3.5 XO Input.       11         3.6 Reference Clock Inputs.       13         3.7 Clock Outputs       13         3.8 Status Outputs and LEDS.       13         3.9 Requirements for Making Measurements.       13         4.1 Power Supply Schematic.       14         4.2 Power Distribution Schematic.       15         4.3 LMKSC33216 and Input Reference Inputs IN0 to IN1 Schematic.       16         4.4 Clock Outputs OUT0 to OUT3 Schematic.       17         4.5 Clock Outputs OUT0 to OUT15 Schematic.       18         4.6 Clock Outputs OUT0 to OUT15 Schematic.       19         4.7 XO Schematic.       20         4.8 Logic I/O Interfaces Schematic.       21         4.9 USB2ANY Schematic.       22         5 EVM Bill of Materials       23         5.1 Loop Filter and Vibration Nonsensitive Capacitors.       27         6 Appendix A - TICS Pro LMK5C33216 Software       28         6.1 Using the Statr Page.       30         6.3 Us                                                                   | 1 Introduction                                                 | 2    |
|----------------------------------------------------------------------------------------------------|----------------------------------------------------------------|------|
| 3 EVM Configuration       7         3.1 Power Supply.       8         3.2 Logic Inputs and Outputs.       9         3.3 Switching Between I2C and SPI.       10         3.4 Generating SYSREF Request.       11         3.5 XO Input.       11         3.6 Reference Clock Inputs.       13         3.7 Clock Outputs.       13         3.8 Status Outputs and LEDS.       13         3.9 Requirements for Making Measurements.       13         4 1.1 Power Supply Schematic.       14         4.1 Power Distribution Schematic.       14         4.2 Power Distribution Schematic.       15         4.3 LMK5C33216 and Input Reference Inputs IN0 to IN1 Schematic.       16         4.4 Clock Outputs OUT0 to OUT3 Schematic.       17         4.5 Clock Outputs OUT4 to OUT9 Schematic.       17         4.6 Clock Outputs OUT10 to OUT3 Schematic.       17         4.7 XO Schematic.       20         4.8 Logic I/O Interfaces Schematic.       20         4.8 Logic I/O Interfaces Schematic.       21         4.9 USB2ANY Schematic.       22         5 EVM Bill of Materials.       23         5.1 Loop Filter and Vibration Nonsensitive Capacitors.       27         6 A Using the Statt Page.       30                                                                        | 2 EVM Quick Start                                              | 4    |
| 3.1 Power Supply.                                                                                                    | 3 EVM Configuration                                            | 7    |
| 3.2 Logic Inputs and Outputs.       9         3.3 Switching Between 12C and SPI.       10         3.4 Generating SYSREF Request.       11         3.5 XO Input.       11         3.6 Reference Clock Inputs.       13         3.7 Clock Outputs.       13         3.8 Status Outputs and LEDS.       13         3.9 Requirements for Making Measurements.       13         4 EVM Schematics.       14         4.1 Power Supply Schematic.       14         4.2 Power Distribution Schematic.       16         4.3 LMKSC33216 and Input Reference Inputs IN0 to IN1 Schematic.       16         4.4 Clock Outputs OUT0 to OUT3 Schematic.       17         4.5 Clock Outputs OUT0 to OUT3 Schematic.       18         4.6 Clock Outputs OUT10 to OUT15 Schematic.       19         4.7 XO Schematic.       20         4.8 Logic I/O Interfaces Schematic.       20         4.9 USB2ANY Schematic.       21         4.9 USB2ANY Schematic.       23         5.1 Loop Filter and Vibration Nonsensitive Capacitors.       27         6 Auge.       30         6.1 Using the Start Page.       30         6.2 Using the Start Page.       30         6.3 Using the Input Page.       36         6.4 Using APLL1, 2, and 3 P                                                                   | 3.1 Power Supply                                               | 8    |
| 3.3 Switching Between I2C and SPI.       10         3.4 Generating SYSREF Request.       11         3.5 X0 Input.       11         3.6 Reference Clock Inputs.       13         3.7 Clock Outputs.       13         3.8 Status Outputs and LEDS.       13         3.9 Requirements for Making Measurements.       13         4 EVM Schematics.       13         4 1. Power Supply Schematic.       14         4. 1 Power Distribution Schematic.       14         4.1 Power Distribution Schematic.       15         4.3 LMK5C33216 and Input Reference Inputs IN0 to IN1 Schematic.       16         4.4 Clock Outputs OUT0 to OUT3 Schematic.       17         4.5 Clock Outputs OUT10 to OUT3 Schematic.       18         4.6 Clock Outputs OUT10 to OUT15 Schematic.       19         4.7 XO Schematic.       20         4.8 Logic // O Interfaces Schematic.       21         4.9 USBZANY Schematic.       22         5 EVM Bill of Materials.       23         5.1 Loop Filter and Vibration Nonsensitive Capacitors.       27         6 Appendix A - TICS Pro LMKSC33216 Software.       28         6.1 Using the Statu Page.       31         6.3 Using the Input Page.       36         6.4 Using APLL1, 2, and 3 Pages.       36                                                | 3.2 Logic Inputs and Outputs                                   | 9    |
| 3.4 Generating SYSREF Request.       11         3.5 XO Input.       11         3.6 Reference Clock Inputs.       13         3.7 Clock Outputs and LEDS.       13         3.8 Status Outputs and LEDS.       13         3.9 Requirements for Making Measurements.       13         4 EVM Schematics.       14         4.1 Power Supply Schematic.       14         4.2 Power Distribution Schematic.       15         4.3 LMK5C33216 and Input Reference Inputs IN0 to IN1 Schematic.       16         4.4 Clock Outputs OUT10 to OUT3 Schematic.       17         4.5 Clock Outputs OUT10 to OUT3 Schematic.       17         4.5 Clock Outputs OUT10 to OUT3 Schematic.       18         4.6 Clock Outputs OUT10 to OUT3 Schematic.       17         4.5 Clock Outputs OUT10 to OUT15 Schematic.       18         4.6 Clock Outputs OUT10 to OUT15 Schematic.       20         4.7 XO Schematic.       20         4.8 Logic I/O Interfaces Schematic.       21         4.9 USB2ANY Schematic.       22         5 Th Loop Filter and Vibration Nonsensitive Capacitors.       27         6 Appendix A - TICS Pro LMK5C33216 Software.       28         6.1 Using the Statt Page.       30         6.3 Using the Input Page.       31         6.4 Using APL                                | 3.3 Switching Between I2C and SPI                              | 10   |
| 3.5 XO Input.       11         3.6 Reference Clock Inputs       13         3.7 Clock Outputs       13         3.8 Status Outputs and LEDS       13         3.8 Status Outputs and LEDS       13         3.9 Requirements for Making Measurements.       13         4 EVM Schematics.       13         4 1.1 Power Supply Schematic.       14         4.2 Power Distribution Schematic.       14         4.2 Power Distribution Schematic.       15         4.3 LMKSC33216 and Input Reference Inputs IN0 to IN1 Schematic.       16         4.4 Clock Outputs OUT0 to OUT3 Schematic.       17         4.5 Clock Outputs OUT1 to OUT15 Schematic.       19         4.6 Clock Outputs OUT10 to OUT15 Schematic.       19         4.7 XO Schematic.       20         4.8 Logic I/O Interfaces Schematic.       21         4.9 USB2ANY Schematic.       21         4.9 USB2ANY Schematic.       23         5.1 Loop Filter and Vibration Nonsensitive Capacitors.       27         6 Appendix A - TICS Pro LMK5C33216 Software.       28         6.1 Using the Status Page.       30         6.3 Using the Input Page.       31         6.4 Using APLL1, 2, and 3 Pages.       36         6.6 Using the DPLL1, 2, and 3 Pages.       36 <td>3.4 Generating SYSREF Request</td> <td>. 11</td> | 3.4 Generating SYSREF Request                                  | . 11 |
| 3.6 Reference Clock Inputs.       13         3.7 Clock Outputs.       13         3.8 Status Outputs and LEDS.       13         3.8 Requirements for Making Measurements.       13         4 EVM Schematics.       14         4.1 Power Supply Schematic.       14         4.2 Power Distribution Schematic.       14         4.2 Power Distribution Schematic.       16         4.4 Clock Outputs OUT0 to OUT3 Schematic.       16         4.4 Clock Outputs OUT0 to OUT3 Schematic.       17         4.5 Clock Outputs OUT10 to OUT15 Schematic.       18         4.6 Clock Outputs OUT10 to OUT15 Schematic.       19         4.7 XO Schematic.       20         4.8 Logic I/O Interfaces Schematic.       20         4.8 Logic I/O Interfaces Schematic.       21         4.9 USB2ANY Schematic.       22         5 EVM Bill of Materials.       23         5.1 Loop Filter and Vibration Nonsensitive Capacitors.       27         6 Appendix A - TICS Pro LMK5C33216 Software.       28         6.1 Using the Start Page.       31         6.3 Using the Input Page.       31         6.4 Using APLL1, 2, and 3 Pages.       34         6.5 Using the DPLL1, 2, and 3 Pages.       36         6.6 Using the PUpt Page.       37 <td>3.5 XO Input</td> <td>. 11</td>                  | 3.5 XO Input                                                   | . 11 |
| 3.7 Clock Outputs.       13         3.8 Status Outputs and LEDS.       13         3.9 Requirements for Making Measurements.       13         4 EVM Schematics.       14         4.1 Power Supply Schematic.       14         4.2 Power Distribution Schematic.       15         4.3 LMK5C33216 and Input Reference Inputs IN0 to IN1 Schematic.       16         4.4 Clock Outputs OUT0 to OUT3 Schematic.       17         4.5 Clock Outputs OUT14 to OUT9 Schematic.       18         4.6 Clock Outputs OUT10 to OUT15 Schematic.       19         4.7 XO Schematic.       20         4.8 Logic I/O Interfaces Schematic.       20         4.9 USB2ANY Schematic.       21         4.9 USB2ANY Schematic.       23         5.1 Loop Filter and Vibration Nonsensitive Capacitors.       27         6 Appendix A - TICS Pro LMK5C33216 Software.       28         6.1 Using the Start Page.       30         6.2 Using the Status Page.       31         6.4 Using APLL1, 2, and 3 Pages.       34         6.5 Using the OPLL1, 2, and 3 Pages.       36         6.6 Using the Validation Page.       36         6.7 Using the GPIO Page.       37         7 Revision History.       38                                                                                                  | 3.6 Reference Clock Inputs                                     | .13  |
| 3.8 Status Outputs and LEDS.       13         3.9 Requirements for Making Measurements.       13         4 EVM Schematics.       14         4.1 Power Supply Schematic.       14         4.2 Power Distribution Schematic.       15         4.3 LMK5C33216 and Input Reference Inputs IN0 to IN1 Schematic.       16         4.4 Clock Outputs OUT0 to OUT3 Schematic.       17         4.5 Clock Outputs OUT4 to OUT9 Schematic.       17         4.6 Clock Outputs OUT10 to OUT15 Schematic.       19         4.7 XO Schematic.       20         4.8 Logic I/O Interfaces Schematic.       20         4.9 USB2ANY Schematic.       21         4.9 USB2ANY Schematic.       23         5.1 Loop Filter and Vibration Nonsensitive Capacitors.       27         6 Appendix A - TICS Pro LMK5C33216 Software       28         6.1 Using the Start Page.       30         6.3 Using the Input Page.       31         6.4 Using APLL1, 2, and 3 Pages.       34         6.5 Using the OPL1, 2, and 3 Pages.       36         6.6 Using the Validation Page.       36         6.7 Using the GPIO Page.       37         6.8 Using the Outputs Page.       37         6.8 Using the Outputs Page.       37         6.8 Using the Outputs Page.       3                                         | 3.7 Clock Outputs                                              | .13  |
| 3.9 Requirements for Making Measurements.       13         4 EVM Schematics.       14         4.1 Power Supply Schematic.       14         4.2 Power Distribution Schematic.       14         4.2 Power Distribution Schematic.       15         4.3 LMK5C33216 and Input Reference Inputs IN0 to IN1 Schematic.       16         4.4 Clock Outputs OUT0 to OUT3 Schematic.       17         4.5 Clock Outputs OUT0 to OUT9 Schematic.       18         4.6 Clock Outputs OUT10 to OUT15 Schematic.       19         4.7 XO Schematic.       20         4.8 Logic I/O Interfaces Schematic.       20         4.9 USB2ANY Schematic.       21         4.9 USB2ANY Schematic.       22         5 EVM Bill of Materials.       23         5.1 Loop Filter and Vibration Nonsensitive Capacitors.       27         6 Appendix A - TICS Pro LMK5C33216 Software.       28         6.1 Using the Start Page.       30         6.3 Using the Input Page.       31         6.4 Using APLL1, 2, and 3 Pages.       36         6.4 Using the DPLL1, 2, and 3 Pages.       36         6.6 Using the Validation Page.       37         6.8 Using the Outputs Page.       37         6.8 Using the Outputs Page.       37         6.8 Using the Outputs Page.                                          | 3.8 Status Outputs and LEDS                                    | .13  |
| 4 EVM Schematics       14         4.1 Power Supply Schematic.       14         4.2 Power Distribution Schematic.       15         4.3 LMK5C33216 and Input Reference Inputs IN0 to IN1 Schematic.       16         4.4 Clock Outputs OUT0 to OUT3 Schematic.       17         4.5 Clock Outputs OUT4 to OUT9 Schematic.       18         4.6 Clock Outputs OUT10 to OUT15 Schematic.       19         4.7 XO Schematic.       20         4.8 Logic I/O Interfaces Schematic.       20         4.9 USB2ANY Schematic.       22         5 EVM Bill of Materials       23         5.1 Loop Filter and Vibration Nonsensitive Capacitors.       27         6 Appendix A - TICS Pro LMK5C33216 Software.       28         6.1 Using the Start Page.       30         6.3 Using the Input Page.       31         6.4 Using APLL1, 2, and 3 Pages.       34         6.5 Using the DPLL1, 2, and 3 Pages.       36         6.6 Using the Validation Page.       36         6.7 Using the GPIO Page.       37         7 Revision History.       38                                                                                                    | 3.9 Requirements for Making Measurements                       | 13   |
| 4.1 Power Supply Schematic.       14         4.2 Power Distribution Schematic.       15         4.3 LMK5C33216 and Input Reference Inputs IN0 to IN1 Schematic.       16         4.4 Clock Outputs OUT0 to OUT3 Schematic.       17         4.5 Clock Outputs OUT1 to OUT15 Schematic.       18         4.6 Clock Outputs OUT10 to OUT15 Schematic.       19         4.7 XO Schematic.       20         4.8 Logic I/O Interfaces Schematic.       20         4.9 USB2ANY Schematic.       21         4.9 USB2ANY Schematic.       22         5 EVM Bill of Materials       23         5.1 Loop Filter and Vibration Nonsensitive Capacitors.       27         6 Appendix A - TICS Pro LMK5C33216 Software.       28         6.1 Using the Start Page.       30         6.3 Using the Input Page.       30         6.4 Using APLL1, 2, and 3 Pages.       34         6.5 Using the OPLL1, 2, and 3 Pages.       36         6.6 Using the GPIO Page.       37         6.8 Using the Outputs Page.       36         6.7 Using the GPIO Page.       37         7 Revision History.       38                                                                                                    | 4 EVM Schematics                                               | .14  |
| 4.2 Power Distribution Schematic.       15         4.3 LMK5C33216 and Input Reference Inputs IN0 to IN1 Schematic.       16         4.4 Clock Outputs OUT0 to OUT3 Schematic.       17         4.5 Clock Outputs OUT4 to OUT9 Schematic.       18         4.6 Clock Outputs OUT10 to OUT15 Schematic.       19         4.7 XO Schematic.       20         4.8 Logic I/O Interfaces Schematic.       21         4.9 USB2ANY Schematic.       22         5 EVM Bill of Materials.       23         5.1 Loop Filter and Vibration Nonsensitive Capacitors.       27         6 Appendix A - TICS Pro LMK5C33216 Software.       28         6.1 Using the Start Page.       30         6.3 Using the Input Page.       31         6.4 Using APLL1, 2, and 3 Pages.       36         6.6 Using the OPLL1, 2, and 3 Pages.       36         6.7 Using the GPIO Page.       36         6.7 Using the GPIO Page.       37         6.8 Using the Outputs Page.       37         6.8 Using the Outputs Page.       37         7       7         7       88                                                                                                    | 4.1 Power Supply Schematic                                     | 14   |
| 4.3 LMK5C33216 and Input Reference Inputs IN0 to IN1 Schematic.       16         4.4 Clock Outputs OUT0 to OUT3 Schematic.       17         4.5 Clock Outputs OUT10 to OUT9 Schematic.       18         4.6 Clock Outputs OUT10 to OUT15 Schematic.       19         4.7 XO Schematic.       20         4.8 Logic I/O Interfaces Schematic.       21         4.9 USB2ANY Schematic.       22         5 EVM Bill of Materials.       23         5.1 Loop Filter and Vibration Nonsensitive Capacitors.       27         6 Appendix A - TICS Pro LMK5C33216 Software.       28         6.1 Using the Start Page.       30         6.3 Using the Input Page.       30         6.4 Using APLL1, 2, and 3 Pages.       34         6.5 Using the OPLL1, 2, and 3 Pages.       36         6.6 Using the Validation Page.       36         6.7 Using the GPIO Page.       37         6.8 Using the Outputs Page.       37         7       7 Revision History.       38                                                                                                    | 4.2 Power Distribution Schematic                               | 15   |
| 4.4 Clock Outputs OUT0 to OUT3 Schematic.       17         4.5 Clock Outputs OUT4 to OUT9 Schematic.       18         4.6 Clock Outputs OUT10 to OUT15 Schematic.       19         4.7 XO Schematic.       20         4.8 Logic I/O Interfaces Schematic.       21         4.9 USB2ANY Schematic.       22         5 EVM Bill of Materials       23         5.1 Loop Filter and Vibration Nonsensitive Capacitors.       27         6 Appendix A - TICS Pro LMK5C33216 Software       28         6.1 Using the Start Page.       28         6.2 Using the Status Page.       30         6.3 Using the Input Page.       31         6.4 Using APLL1, 2, and 3 Pages.       34         6.5 Using the DPLL1, 2, and 3 Pages.       36         6.6 Using the Validation Page.       36         6.7 Using the GPIO Page.       37         6.8 Using the Outputs Page.       37         7 Revision History.       38                                                                                                    | 4.3 LMK5C33216 and Input Reference Inputs IN0 to IN1 Schematic | .16  |
| 4.5 Clock Outputs OUT4 to OUT9 Schematic.       18         4.6 Clock Outputs OUT10 to OUT15 Schematic.       19         4.7 XO Schematic.       20         4.8 Logic I/O Interfaces Schematic.       21         4.9 USB2ANY Schematic.       22         5 EVM Bill of Materials.       23         5.1 Loop Filter and Vibration Nonsensitive Capacitors.       27         6 Appendix A - TICS Pro LMK5C33216 Software.       28         6.1 Using the Start Page.       28         6.2 Using the Input Page.       30         6.3 Using the Input Page.       31         6.4 Using APLL1, 2, and 3 Pages.       34         6.5 Using the Validation Page.       36         6.6 Using the Validation Page.       36         6.7 Using the GPIO Page.       37         6.8 Using the Outputs Page.       37         7 Revision History.       38                                                                                                    | 4.4 Clock Outputs OUT0 to OUT3 Schematic                       | .17  |
| 4.6 Clock Outputs OUT10 to OUT15 Schematic.       19         4.7 XO Schematic.       20         4.8 Logic I/O Interfaces Schematic.       21         4.9 USB2ANY Schematic.       22         5 EVM Bill of Materials.       23         5.1 Loop Filter and Vibration Nonsensitive Capacitors.       27         6 Appendix A - TICS Pro LMK5C33216 Software.       28         6.1 Using the Start Page.       28         6.2 Using the Status Page.       30         6.3 Using the Input Page.       31         6.4 Using APLL1, 2, and 3 Pages.       36         6.5 Using the DPLL1, 2, and 3 Pages.       36         6.6 Using the Validation Page.       36         6.7 Using the GPIO Page.       37         6.8 Using the Outputs Page.       37         7 Revision History.       38                                                                                                    | 4.5 Clock Outputs OUT4 to OUT9 Schematic                       | .18  |
| 4.7 XO Schematic.       20         4.8 Logic I/O Interfaces Schematic.       21         4.9 USB2ANY Schematic.       22         5 EVM Bill of Materials.       23         5.1 Loop Filter and Vibration Nonsensitive Capacitors.       27         6 Appendix A - TICS Pro LMK5C33216 Software       28         6.1 Using the Start Page.       28         6.2 Using the Status Page.       28         6.3 Using the Input Page.       30         6.4 Using APLL1, 2, and 3 Pages.       34         6.5 Using the DPLL1, 2, and 3 Pages.       36         6.6 Using the Validation Page.       36         6.7 Using the GPIO Page.       37         6.8 Using the Outputs Page.       37         7 Revision History.       38                                                                                                    | 4.6 Clock Outputs OUT10 to OUT15 Schematic                     | .19  |
| 4.8 Logic I/O Interfaces Schematic.214.9 USB2ANY Schematic.225 EVM Bill of Materials235.1 Loop Filter and Vibration Nonsensitive Capacitors.276 Appendix A - TICS Pro LMK5C33216 Software286.1 Using the Start Page.286.2 Using the Status Page.306.3 Using the Input Page.316.4 Using APLL1, 2, and 3 Pages.346.5 Using the OPLL1, 2, and 3 Pages.366.6 Using the GPIO Page.366.7 Using the GPIO Page.377 Revision History.38                                                                                                    | 4.7 XO Schematic                                               | 20   |
| 4.9 USB2ANY Schematic.225 EVM Bill of Materials.235.1 Loop Filter and Vibration Nonsensitive Capacitors.276 Appendix A - TICS Pro LMK5C33216 Software.286.1 Using the Start Page.286.2 Using the Status Page.286.3 Using the Input Page.306.4 Using APLL1, 2, and 3 Pages.346.5 Using the OPLL1, 2, and 3 Pages.366.6 Using the Validation Page.366.7 Using the GPIO Page.376.8 Using the Outputs Page.377 Revision History.38                                                                                                    | 4.8 Logic I/O Interfaces Schematic                             | 21   |
| 5 EVM Bill of Materials235.1 Loop Filter and Vibration Nonsensitive Capacitors276 Appendix A - TICS Pro LMK5C33216 Software286.1 Using the Start Page286.2 Using the Status Page306.3 Using the Input Page306.4 Using APLL1, 2, and 3 Pages346.5 Using the DPLL1, 2, and 3 Pages366.6 Using the Validation Page366.7 Using the GPIO Page376.8 Using the Outputs Page377 Revision History38                                                                                                    | 4.9 USB2ANY Schematic                                          | .22  |
| 5.1 Loop Filter and Vibration Nonsensitive Capacitors.276 Appendix A - TICS Pro LMK5C33216 Software.286.1 Using the Start Page.286.2 Using the Status Page.306.3 Using the Input Page.316.4 Using APLL1, 2, and 3 Pages.346.5 Using the DPLL1, 2, and 3 Pages.366.6 Using the Validation Page.366.7 Using the GPIO Page.376.8 Using the Outputs Page.377 Revision History.38                                                                                                    | 5 EVM Bill of Materials                                        | .23  |
| 6 Appendix A - TICS Pro LMK5C33216 Software       28         6.1 Using the Start Page       28         6.2 Using the Status Page       30         6.3 Using the Input Page       31         6.4 Using APLL1, 2, and 3 Pages       34         6.5 Using the DPLL1, 2, and 3 Pages       36         6.6 Using the Validation Page       36         6.7 Using the GPIO Page       37         6.8 Using the Outputs Page       37         7 Revision History       38                                                                                                    | 5.1 Loop Filter and Vibration Nonsensitive Capacitors          | 27   |
| 6.1 Using the Start Page                                                                                                    | 6 Appendix A - TICS Pro LMK5C33216 Software                    | .28  |
| 6.2 Using the Status Page                                                                                                    | 6.1 Using the Start Page                                       | .28  |
| 6.3 Using the Input Page                                                                                                    | 6.2 Using the Status Page                                      | 30   |
| 6.4 Using APLL1, 2, and 3 Pages                                                                                                    | 6.3 Using the Input Page                                       | .31  |
| 6.5 Using the DPLL1, 2, and 3 Pages                                                                                                    | 6.4 Using APLL1, 2, and 3 Pages                                | .34  |
| 6.6 Using the Validation Page                                                                                                    | 6.5 Using the DPLL1, 2, and 3 Pages                            | .36  |
| 6.7 Using the GPIO Page                                                                                                    | 6.6 Using the Validation Page                                  | 36   |
| 6.8 Using the Outputs Page                                                                                                    | 6.7 Using the GPIO Page                                        | .37  |
| 7 Revision History                                                                                                    | 6.8 Using the Outputs Page                                     | .37  |
|                                                                                                    | 7 Revision History                                             | 38   |

# Trademarks

All trademarks are the property of their respective owners.

1

**ADVANCE INFORMATION** 

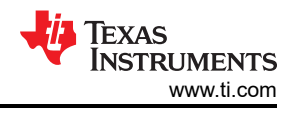

# **1** Introduction

# Overview

The LMK5C33216EVM is an evaluation module for the LMK5C33216 Network Clock Generator and Synchronizer. The EVM can be used for device evaluation, compliance testing, and system prototyping. The LMK5C33216 integrates three Analog PLLs (APLL) and three Digital PLLs (DPLL) with programmable loop bandwidth. The EVM includes SMA connectors for clock inputs, oscillator inputs, and clock outputs to interface the device with  $50-\Omega$  test equipment.

The onboard TCXO allows the LMK5C33216 to be evaluated in free-running, locked, or holdover mode of operation. The EVM can be configured through the onboard USB microcontroller (MCU) interface using a PC with TI's TICS Pro software graphical user interface (GUI). TICS Pro can be used to program the LMK5C33216 registers.

# Features

• LMK5C33216 DUT

# What is Included

• LMK5C33216EVM

# What is Needed

- Windows PC with TICS Pro Software GUI
- Test Equipment
  - DC power supply (5 V, 2 A)
  - Real-time oscilloscope
  - Source signal analyzer
  - Precision frequency counter
  - Signal generator / reference clock

In Figure 1-1, jumper position is shown by the red markings. Dip switch positions are shown be either a green box (for ON) or red box (for OFF) in the appropriate location.

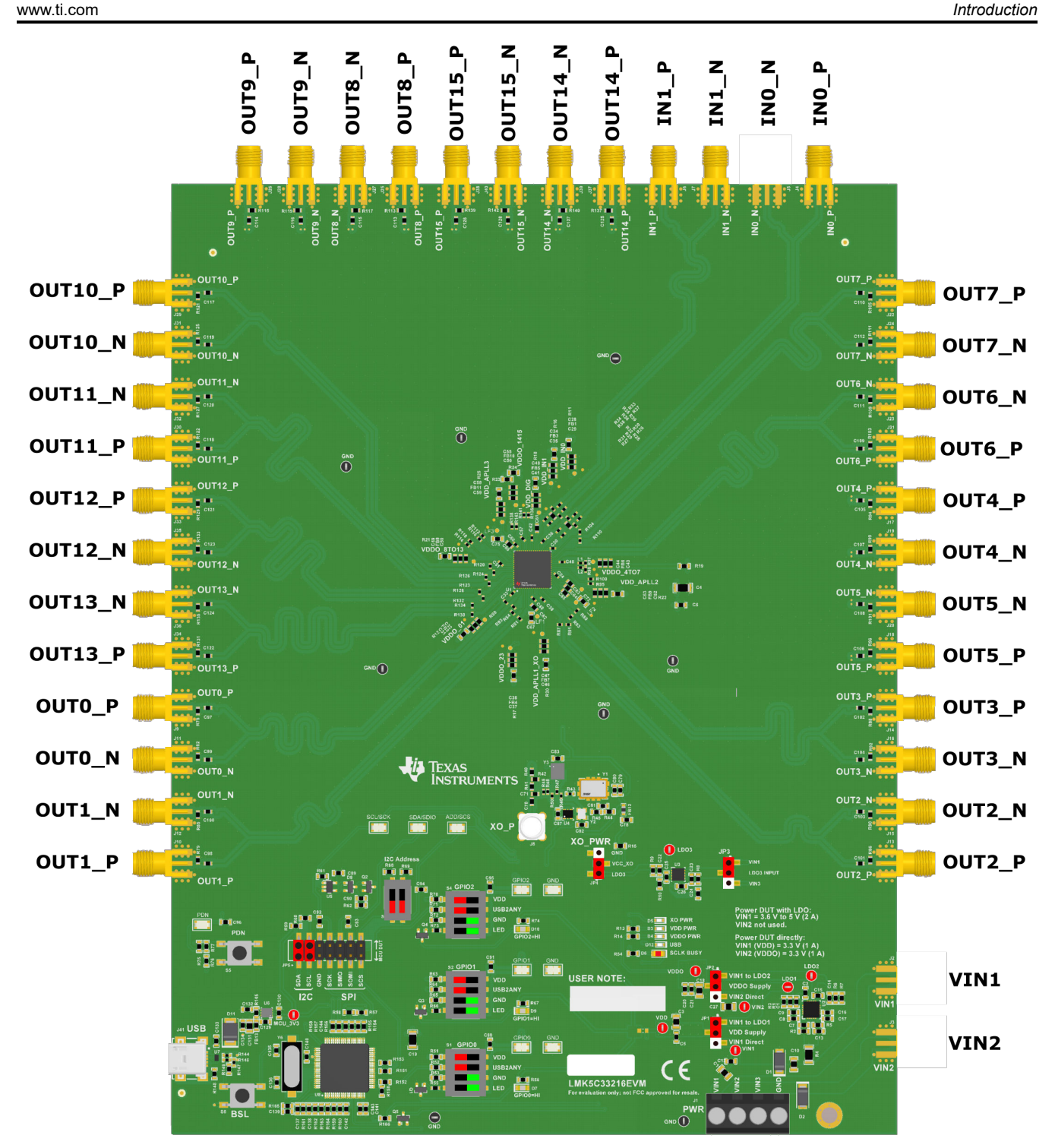

Figure 1-1. LMK5C33216EVM Default Setting of Jumpers and Dip Switches

# 2 EVM Quick Start

Table 2-1 describes the default jumper positions for the EVM to power the device from a single 4.5 V supply provided to VIN1. In positional information about jumpers, *adj des* means jumper is placed adjacent to designator. *Opp des* means jumper is placed opposite designator.

|                         |            |                               | j-                                               |
|-------------------------|------------|-------------------------------|--------------------------------------------------|
| CATEGORY                | REF DES    | POSITION                      | DESCRIPTION                                      |
| Power                   | JP1        | 1-2 (adj des)                 | DUT VDD = 3.3 V from LDO1 provided by U3.        |
|                         | JP2        | 1-2 (adj des)                 | DUT VDDO = 3.3 V from LDO2 rail provided by U3.  |
|                         | JP3        | 1-2 (adj des)                 | LDO3 IN powered from VIN1 external supply.       |
|                         | JP4        | 1-2 (adj des)                 | XO VCC = 3.3 V from LDO3.                        |
| Communication           | JP5        | 1-2, 3-4                      | Connect I2C from onboard USB2ANY to DUT          |
| LMK5C33216 Control Pins | S3         | S5[1:2] = OFF                 | SCS_ADD = no pull-up or pull-down.               |
|                         | S1, S2, S4 | Sx[1,2] = OFF<br>Sx[3,4] = ON | Enable 3.9k pull-down on GPIO0, GPIO1, and GPIO2 |

# Table 2-1. Default Jumper and DIP Switch Settings

To begin using the LMK5C33216, follow the steps below.

# Hardware Setup

- 1. Verify the EVM default jumper and DIP switch settings shown in Table 3-1.
- 2. Connect Power, +4.5 V from an external DC power supply (2-A limit), see Figure 3-2.
  - a. To VIN1 & GND terminals on header J1 (pins 1 and 4), or
  - b. To VIN1 SMA connector J2.
- 3. Connect references.
  - a. 156.25 MHz reference clock to IN0\_P/N and/or,
  - b. 10 MHz reference clock to IN1\_P/N
- 4. Connect USB cable to USB port at J41.

# Software Setup

- 1. If not already installed, install TICS Pro software from TI website:
- 2. If the MATLAB R2015b (9.0)\* 64-bit runtime is not already installed, download and install from MathWorks website. While optional for programming and evaluating the default profile settings, the Matlab Runtime is necessary for any application that needs to modify the DPLL loop filter settings. See
- 3. Start TICS Pro software
- 4. Select the LMK5C33216 profile from Select Device → Network Synchronizer Clock (Digital PLLs) → LMK5C33216
- 5. Confirm communications with board by
  - a. From the menu bar, click USB communications.
  - b. Click Interface
  - c. In Communication Setup pop-up window.
    - i. Ensure USB2ANY is selected as the interface.
    - ii. In case of multiple USB2ANY, select desired interface. If a USB2ANY is currently in use in another TICS Pro, you must release that interface by changing its interface setting to *DemoMode*
    - iii. Click identify to blink LED illustrated in Figure 2-1. This confirms you are connected to the board you expect.

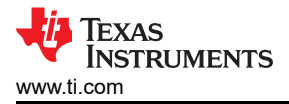

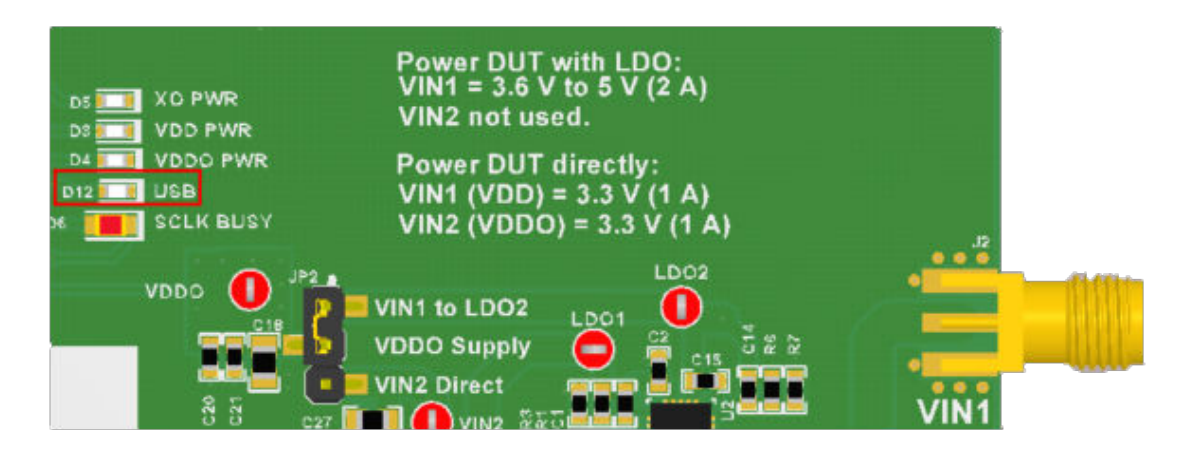

Figure 2-1. USB LED

# Program LMK5C33216

- 1. Toggle switch S5 (PDN/RESET).
- 2. Program all the registers by...
  - a. Pressing Write All Regs button in toolbar
  - b. From the menu bar click USB Communications then click Write All Registers, or
  - c. Pressing Ctrl + L.
- 3. Current consumption should be approximately 1.15 A.
- 4. Check LMK5C33216 Status
  - a. Status Page of GUI
  - b. Click Read Status Bits
  - c. To clear latched bits.
    - i. Press Clear Latched Bits button
    - ii. Read Status Bits
  - d. It may take some time for the DPLL status bits to reflect lock.

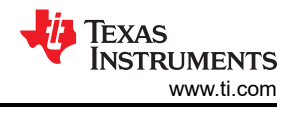

| 1 |            | INTR Source  | INTR Flag Polarity  | INTR Latched Bits  | INTR Status Mask                            | INT_EN OR V                 |
|---|------------|--------------|---------------------|--------------------|---------------------------------------------|-----------------------------|
| Ν | Read Statu | (read only)  | 1 = Normal Polarity | Clear Latched Bits | 0 = Route to Interrupt<br>1 = Mask (ignore) | Apply AND or OR operator to |
| L |            | LOL_PLL1     | LOL_PLL1_POL        | LOL_PLL1_INTR      | LOL_PLL1_MASK                               | for output to pin.          |
| L | APLLS      | LOL_PLL2     | LOL_PLL2_POL        | LOL_PLL2_INTR      | LOL_PLL2_MASK                               | Active Reference/Holdover   |
| L | xo         | LOL_PLL3     | LOL_PLL3_POL        | LOL_PLL3_INTR      | LOL_PLL3_MASK                               | O: Holdover                 |
| L |            | LOS_FDET_XO  | LOS_FDET_XO_POL     | LOS_FDET_XO_INTR   | LOS_FDET_XO_MASK                            | 0: Holdover                 |
| L |            | LOR MISSCLK1 | LOR_MISSCLK1_POL    | LOR_MISSCLK1_INTR  | LOR_MISSCLK1_MASK                           | 0: Holdover                 |
| L |            | LOR_FREQ1    | LOR_FREQ1_POL       | LOR_FREQ1_INTR     | LOR_FREQ1_MASK                              | Poforonce Validated         |
| L |            | LOR PH1      | LOR PH1 POL         | LOR PH1 INTR       | LOR PH1 MASK                                |                             |
| L |            | REFSWITCH1   | REFSWITCH1_POL      | REFSWITCH1_INTR    | REFSWITCH1_MASK                             | REF1_VALID_STATUS           |
| L | DPLL1      | LOPL_DPLL1   | LOPL_DPLL1_POL      | LOPL_DPLL1_INTR    | LOPL_DPLL1_MASK                             |                             |
| L |            | LOFL_DPLL1   | LOFL_DPLL1_POL      | LOFL_DPLL1_INTR    | LOFL_DPLL1_MASK                             |                             |
| L |            | HLDOVR1      | HLDOVR1_POL         | HLDOVR1_INTR       | HLDOVR1_MASK                                | REF0_FDET_STATUS            |
| L |            |              | HIST1_POL           | HIST1_INTR         | HIST1_MASK                                  | REF0_PH_STATUS              |
| L |            | LOR_MISSCLK2 | LOR_MISSCLK2_POL    | LOR_MISSCLK2_INTR  | LOR_MISSCLK2_MASK                           | REF1_FDET_STATUS            |
| L |            | LOR_FREQ2    | LOR_FREQ2_POL       | LOR_FREQ2_INTR     | LOR_FREQ2_MASK                              | REF1_MISSCLK_STATU:         |
| L |            | LOR_PH2      | LOR_PH2_POL         | LOR_PH2_INTR       | LOR_PH2_MASK                                |                             |
| L |            | REFSWITCH2   | REFSWITCH2_POL      | REFSWITCH2_INTR    | REFSWITCH2_MASK                             |                             |
| L | DPLL2      | LOPL_DPLL2   | LOPL_DPLL2_POL      | LOPL_DPLL2_INTR    | LOPL_DPLL2_MASK                             |                             |
| L |            | LOFL_DPLL2   | LOFL_DPLL2_POL      | LOFL_DPLL2_INTR    | LOFL_DPLL2_MASK                             |                             |
| L |            | HLDOVR2      | HLDOVR2_POL         | HLDOVR2_INTR       | HLDOVR2_MASK                                |                             |
| L |            |              | HIST2_POL           | HIST2_INTR         | HIST2_MASK                                  |                             |
| L |            | LOR_MISSCLK3 | LOR_MISSCLK3_POL    | LOR_MISSCLK3_INTR  | LOR_MISSCLK3_MASK                           | Other Status Registers      |
| L |            | LOR_FREQ3    | LOR_FREQ3_POL       | LOR_FREQ3_INTR     | LOR_FREQ3_MASK                              | PLL1_VM_INSIDE              |
| L |            | LOR_PH3      | LOR_PH3_POL         | LOR_PH3_INTR       | LOR_PH3_MASK                                | PLL2_VM_INSIDE              |
|   | DBUIS      | REFSWITCH3   | REFSWITCH3_POL      | REFSWITCH3_INTR    | REFSWITCH3_MASK                             |                             |
|   | DPLLS      | LOPL_DPLL3   | LOPL_DPLL3_POL      | LOPL_DPLL3_INTR    | LOPL_DPLL3_MASK                             | SYNC_CH_STOPPED             |
|   |            | LOFL_DPLL3   | LOFL_DPLL3_POL      | LOFL_DPLL3_INTR    | LOFL_DPLL3_MASK                             |                             |
|   |            | HLDOVR3      | HLDOVR3_POL         | HLDOVR3_INTR       | HLDOVR3_MASK                                | Bypass Status Controls      |
|   |            |              | HIST3_POL           | HIST3_INTR         | HIST3_MASK                                  |                             |

Figure 2-2. Read Status Bits

# Measure

Measurements may now be made at the clock outputs.

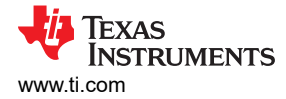

# **3 EVM Configuration**

The LMK5C33216 is a highly configurable clock chip with multiple power domains, PLL domains, and clock input and output domains. To support a wide range of LMK5C33216 use cases, the EVM was designed with more flexibility and functionality than needed to implement the chip in a customer system application.

This section describes the power, logic, and clock input and output interfaces on the EVM, as well as how to connect, set up, and operate the EVM. Refer to Figure 4-1.

| ITEM NO. |   | REF DES                                                                                                    | DESCRIPTION                                                                                                    |
|----------|---|----------------------------------------------------------------------------------------------------|----------------------------------------------------------------------------------------------------|
| 1        |   | U1                                                                                                    | LMK5C33216 DUT                                                                                                    |
| 2        | A | J1 (VIN1 terminal block header), or                                                                                                  | External Supply +5 V using default configuration                                                                            |
| 2        | В | J2 (VIN1 SMA) Not populated by default                                                                                               |                                                                                                    |
| 2        | A | Y1, or                                                                                                    |                                                                                                    |
| 3        | В | J8                                                                                                    |                                                                                                    |
| 4        | • | J4/5, J6/7                                                                                                    | SMA Ports for DUT Clock Inputs (IN0_P/N and IN1_P/N)                                                                        |
| 5        |   | J9/11, J10/12, J13/15, J14/16, J17/19, J18/20,<br>J21/J23, J22/24, J25/27, J26/28, J29/31,<br>J30/32, J33/35, J34/36, J37/39, J38/40 | SMA Ports for DUT Clock Outputs                                                                                             |
| 6        |   | S5                                                                                                    | Normally open. Push button for DUT power down<br>(PDN pin). Connect R76 to enable control of the<br>PDN pin through the GUI |
| 7        |   | JP5                                                                                                    | Jumper Header for I <sup>2</sup> C/SPI interface (MCU to DUT)                                                               |
| 8        |   | D6                                                                                                    | SCL or SCK busy indication LED.                                                                                             |
| 9        |   | J41                                                                                                    | USB Port for MCU                                                                                                    |

### Table 3-1. Key Components REF DES and Descriptions

7

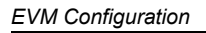

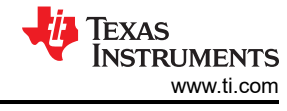

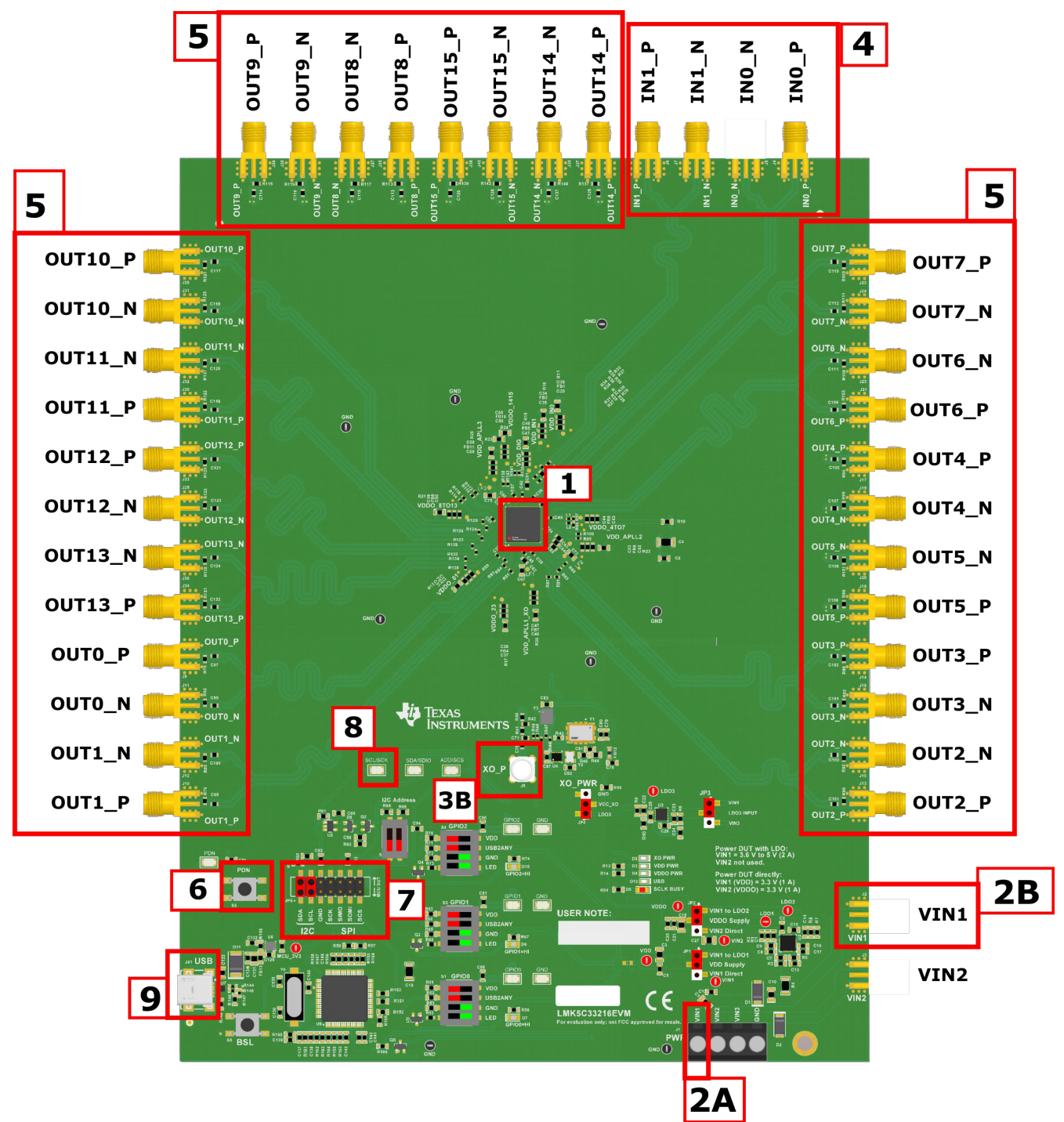

Figure 3-1. Key Components - EVM Top Side

# 3.1 Power Supply

The LMK5C33216 has VDD and VDDO supply pins that operate from 3.3 V  $\pm$  5%.

J1 is the main power terminal to the external power supply. Power SMA port VIN1 (J2) provides an alternative connector style to apply power through coax cable. By default this SMA connector is not populated.

On the EVM, the default power configuration uses the onboard LDO regulators to power all VDD and VDDO pins from an external 5-V supply input VIN1 to J1 (or J2). A Dual LDO regulator (U3) is used to power the VDD and VDDO rails of the DUT and its peripheral circuitry. A separate LDO regulator (U4), also supplied from VIN1, is used to power the onboard XO circuits.

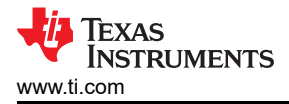

### Note

Not every power connection is used or required to operate the EVM. Other power configurations are possible. See the power schematics in Figure 4-1 and Figure 4-2.

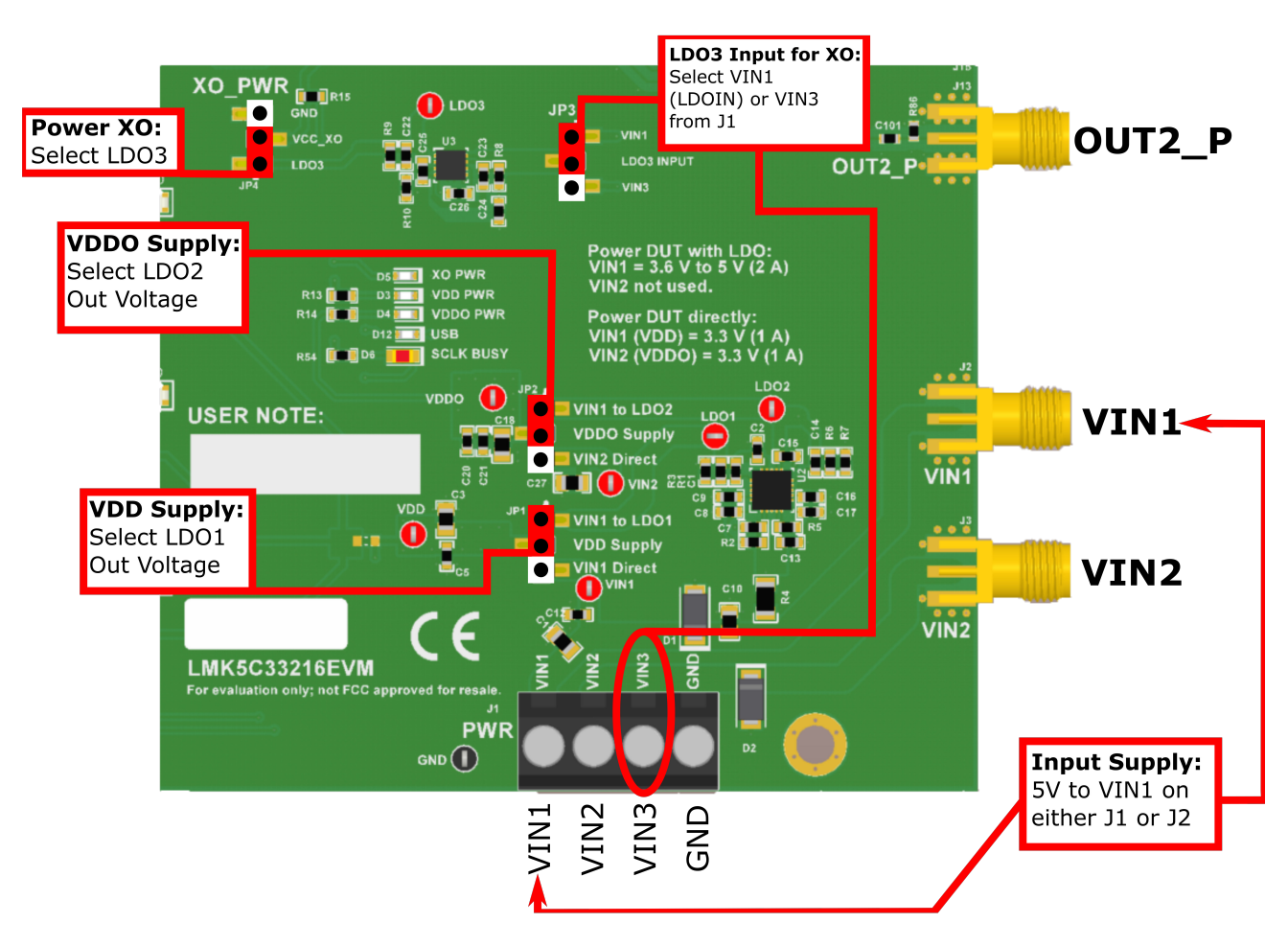

Figure 3-2. Default Power Jumper Configuration

| Figure 3-2 shows the default power jumper locations and setting | ngs. Table 3-2 shows the suggested power |
|-----------------------------------------------------------------|------------------------------------------|
| configurations for the DUT.                                     |                                          |

| CONNECTION | NAME | ONBOARD LDO REGULATORS<br>(DEFAULT)                                                                                                | DIRECT EXTERNAL SUPPLIES                                                                                                    |
|------------|------|----------------------------------------------------------------------------------------------------|----------------------------------------------------------------------------------------------------|
|            |      | VD = 3.3 V (LDO1)<br>VDDO = 3.3 V (LDO2)                                                                                           | VDD = 3.3 V (EXT. VIN1)<br>VDDO = 3.3 V (EXT. VIN2)                                                                                                    |
| J1         | PWR  | Pin 1 (VIN1): Connect to external 5-V<br>supply<br>Pin 2 (VIN2): n/a<br>Pin 3 (VIN3): n/a<br>Pin 4 (GND): Connect to supply ground | Pin 1 (VIN1): Connect to external 3.3-V supply<br>Pin 2 (VIN2): Connect to external 3.3-V supply Pin 3<br>(VIN3): n/a<br>Pin 4 (GND): Connect to supply ground |
| JP1        | VDD  | Tie pins 1-2 (adjacent to designator) to select 3.3 V from LDO1 to VDD Plane                                                       | Tie pins 2-3 (opposite to designator) to select external VIN1 to VDD Plane                                                                                     |
| JP2        | VDDO | Tie pins 1-2 (adjacent to designator) to select 3.3 V from LDO2 to VDDO Plane                                                      | Tie pins 2-3 (opposite to designator) to select external VIN2 to VDDO Plane                                                                                    |

# 0.0. Our mante al Devue a Configuration

# 3.2 Logic Inputs and Outputs

The logic I/O pins of the DUT support different functions depending on the device start-up mode chosen by the GPIO1 input level upon POR.

The default logic input pin states are determined by onboard pullup or pulldown resistors, but some input pins can be driven to high or low state by the MCU output or DIP switch control. The MCU can be controlled from a PC running TICS Pro software to program the device registers through I2C or SPI and also drive the DUT logic inputs. To allow the MCU to control the pin input, SW[2] must be set to on.

See Table 3-3 for the logic pin mapping tables for the device start-up modes.

| Table 3 | -3. Device | Start-Up | Modes |
|---------|------------|----------|-------|
|         | 0. 001100  | otant op | moaoo |

| GPIO1 Input Level1 | Start-up Mode         |
|--------------------|-----------------------|
| 0                  | l <sup>2</sup> C Mode |
| 1                  | SPI Mode              |

1. The input levels on these pins are sampled only during POR.

# 3.3 Switching Between I2C and SPI

To switch the EVM between I2C and SPI modes, the switches and jumpers must be configured as follows:

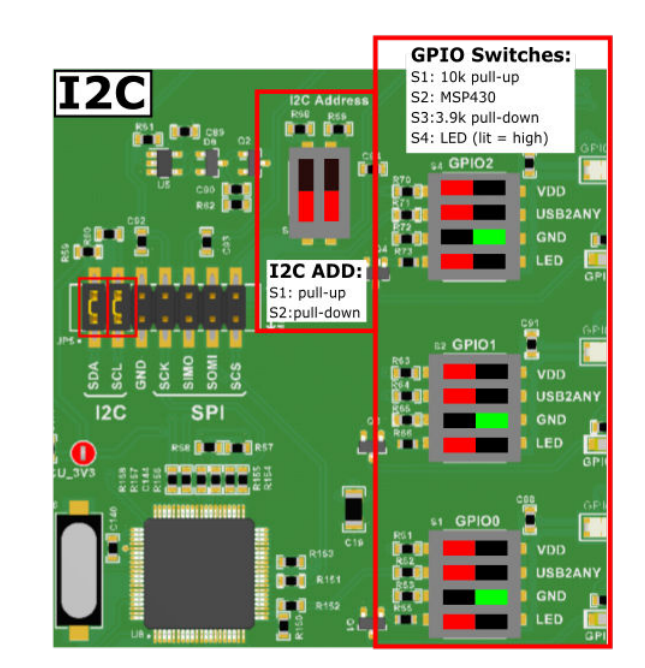

Figure 3-3. I2C Mode Jumper Configuration

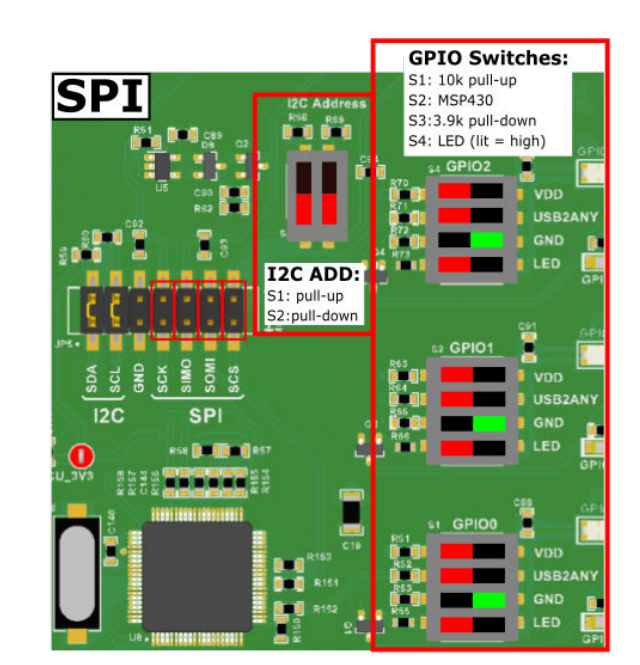

Figure 3-4. SPI Mode Jumper Configuration

In SPI mode, GPIO2 must also be configured as *STATUS or INT* and *SPI Readback Data (SDO)* to support SPI readback.

| GPI   | O Controls               |                      |              |               |   |
|-------|--------------------------|----------------------|--------------|---------------|---|
| GRION | GPIO0_IN_FLT_EN          | Active High          | ~            | CMOS          | ~ |
| GPIOU | SYSREF_REQ, Can requ     | est SYSREF pul 👒     | XO Loss of S | Signal (LOS)  | v |
| CRIOI | GPIO1_IN_FLT_EN          | Active High          | ~            | CMOS          | Ŷ |
| GPIOT | STATUS or INT, Acts as s | tatus or interrupt 🖂 | XO Loss of S | Signal (LOS)  | Ŷ |
| 00100 | GPIO2_IN_FLT_EN          | Active High          | ~            | CMOS          | ¥ |
| GPIOZ | STATUS or INT, Acts as s | tatus or interrupt 👻 | SPI Readba   | ck Data (SDO) | ý |

Figure 3-5. GPIO2 Setting for SPI Mode

| Communication Setu | р         |   |                |   | -         | -         | ×    |
|--------------------|-----------|---|----------------|---|-----------|-----------|------|
| USB2ANY            |           | v | Identify       |   | Protocol  | I2C       |      |
|                    | DemoMode  | В | it Rate (kbps) |   | Sca       | in I2C Bu | s    |
| DemoMode           | Bennomous |   | 400            | ~ | Set I2C A | ddress    | 0x 0 |

Figure 3-6. Communication Setup Window (Changing from I2C to SPI)

# 3.4 Generating SYSREF Request

GPIO0 and GPIO1 can be used to generate a SYSREF request. The TICS Pro software + EVM is designed to use GPIO2 for SPI readback (SDO). Accordingly, GPIO2 is not listed in the pins as it is dedicated for SPI readback. In user application, any GPIO pin may be used.

Connect the desired GPIO pin to the MCU by setting S2 as ON on the switch block for the desired GPIO. Then, make sure the GPIO pin is configured for SYSREF\_REQ on the GPIO tab of the GUI. A SYSREF Request can now be issued by toggling the GPIO buttons in the *Pins* section of the *User Controls* tab.

| GPIC  | O Controls                |                      |              |              |   |
|-------|---------------------------|----------------------|--------------|--------------|---|
| CRION | GPIO0 IN FLT EN           | Active High          | ~            | CMOS         | ~ |
| GPIOU | SYSREF_REQ, Can requ      | est SYSREF pul 👒     | XO Loss of S | Signal (LOS) | Ŷ |
| 0004  | GPIO1_IN_FLT_EN           | Active High          | *            | CMOS         | ~ |
| GPIOT | STATUS or INT, Acts as st | tatus or interrupt 🖂 | XO Loss of S | Signal (LOS) | ~ |
| -     | GPIO2_IN_FLT_EN           | Active High          | ÷            | CMOS         | ~ |
| GPIOZ | STATUS or INT, Acts as s  | tatus or interrupt v | XO Loss of S | Signal (LOS) |   |

Figure 3-7. GPIO Setting for SYSREF Request

| SYSREE REQ MODE       | = |
|-----------------------|---|
| GPIO input pin w/o re | • |
| SYSREF_REQ_SEL        |   |
| SYSREF1_CLK           |   |
| SYSPEE REO SW         | 1 |

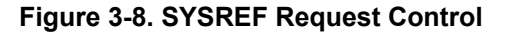

| Pins         |  |
|--------------|--|
| Program Pins |  |
| PDN#         |  |
| GPIO0        |  |
| GPIO1        |  |
|              |  |

Figure 3-9. GPIO Pin Selection for SYSREF

# 3.5 XO Input

The LMK5C33216 has an XO input (XO\_P pin) to accept a reference clock for the Fractional-N APLLs. The XO input determines the output frequency accuracy and stability in free-run or holdover modes. For synchronization applications like SyncE or IEEE 1588, the XO input would typically be driven by a low frequency TCXO, OCXO, or external traceable clock that conforms to the frequency accuracy and holdover stability requirements of the application. For DPLL mode, the XO frequency must have a non-integer frequency relationship with the VCO frequency of any APLLs which utilize XO input as their reference. For APLL only mode (DPLL not used), the XO

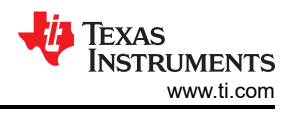

frequency can have an integer relationship with the VCO to avoid fractional spurs. Any APLL may accept any other APLL as a reference instead of the XO. The BAW on APLL3 provides a good option for a high frequency cascaded referenced.

The XO input of the LMK5C33216 has programmable on-chip input termination and AC-coupled input biasing options to support any clock interface type.

For flexibility, the EVM provides the XO input options (use one at a time). C70 allows an external reference to be provided at SMA connector XO\_P (J8). C71 allows one of the on board XO/TCXO/OCXO footprints to be used. By default Y1 is populated with a 38.88 MHz TCXO and selected with the populated R43. Other XO/TCXO/ OCXO may be installed and connected using the appropriate resistor. Care should be taken if more than one device is installed to remove resistors for isolation.

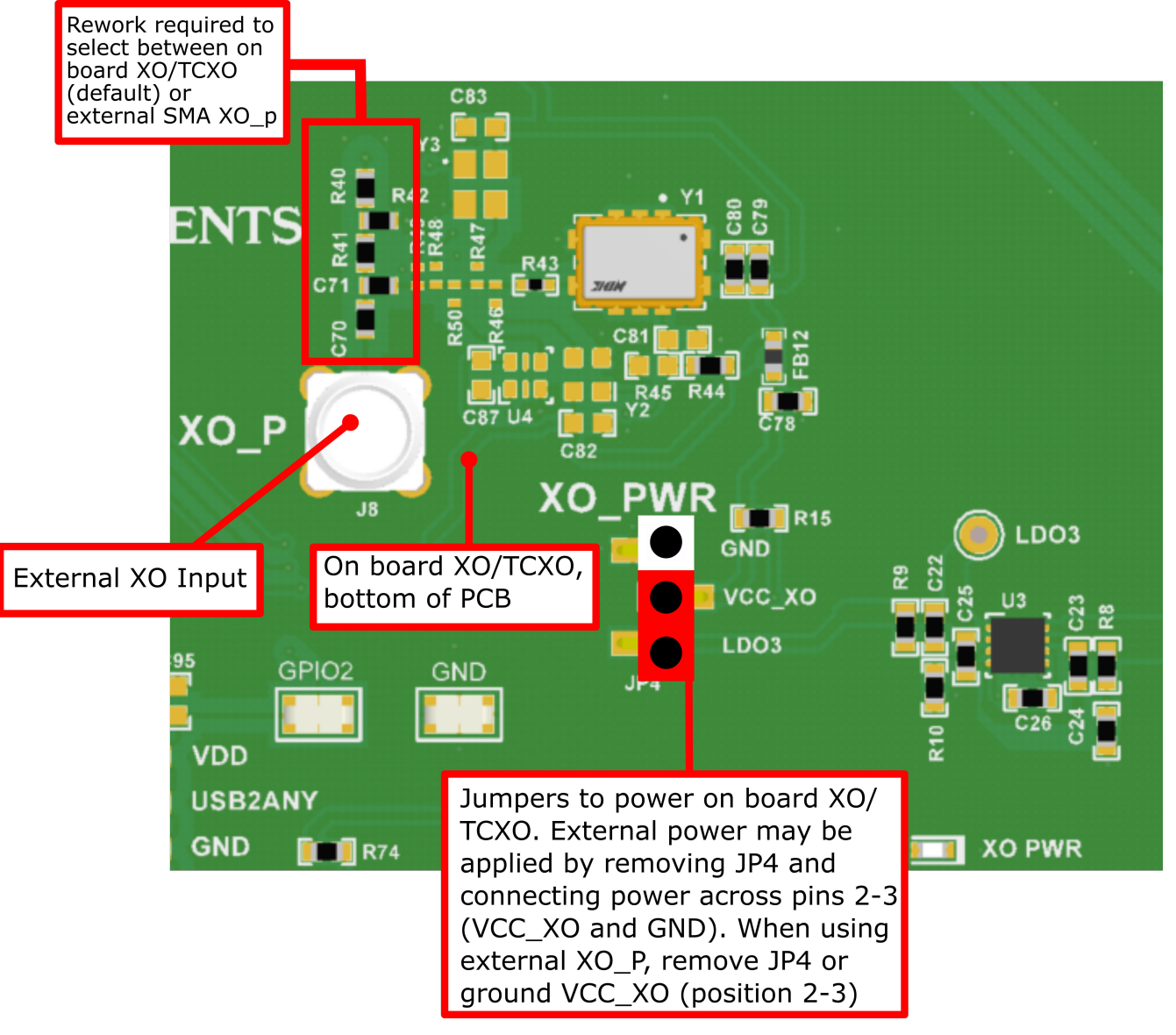

Figure 3-10. XO Input

# 3.5.1 38.88-MHz TCXO (Default)

By default, the EVM is populated with a 38.88-MHz, 3.3-V LVCMOS, low-jitter TCXO (Y1) to drive the XO\_P input of the DUT with the onboard termination and AC coupling. See Figure 3-10. Y1 can be used to evaluate various frequency configurations.

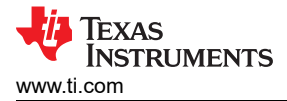

# 3.5.2 External Clock Input

Another option is to feed an external clock to the SMA ports (J8) to drive the XO\_P input. See Figure 3-10. This path can be connected to the XO\_P input pins. Y1 should be powered down when using the external XO input path.

# 3.6 Reference Clock Inputs

The LMK5C33216 has two DPLL reference clock input pairs (IN0\_P/N and IN1\_P/N) with configurable input priority and input selection modes. The inputs have programmable input type, termination, and biasing options to support any clock interface type.

External LVCMOS or Differential reference clock inputs can be applied to the SMA ports, labeled IN0\_P/N and IN1\_P/N. All SMA inputs are routed through  $50-\Omega$  single-ended traces and DC coupled to the corresponding IN0\_P/N and IN1\_P/N pins of the DUT. Single ended singles should be connected to the non-inverting input, IN0\_P or IN1\_P.

# 3.7 Clock Outputs

The LMK5C33216 has 16 clock output pairs (OUT[0:15]\_P/N).

Output clocks are AC-coupled to the SMA ports labeled OUT[0:15]\_P/N.

# 3.8 Status Outputs and LEDS

Status outputs signals can be configured on the GPIO0, GPIO1, and GPIO2 pins. The status output signal, output type (3.3-V LVCMOS or NMOS open-drain).

# 3.9 Requirements for Making Measurements

When performing measurements with the LMK5C33216EVM, the following procedures must be completed:

1. Ensure all required outputs have proper termination components installed to match the desired output types. Recommended output terminations for each output type are shown in Figure 3-11.

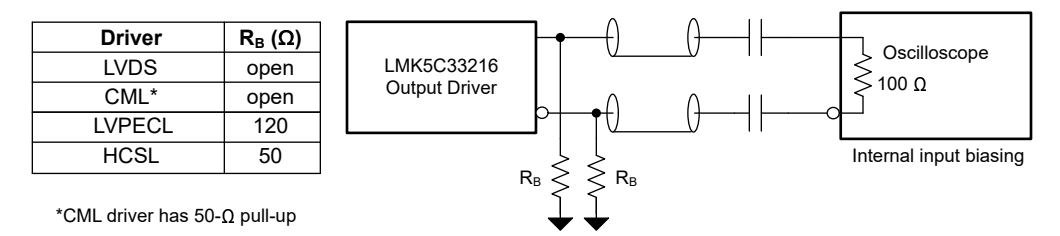

## Figure 3-11. Output Termination Recommendations

2. Ensure all enabled outputs that are not connected to any test equipment have a 50  $\Omega$  SMA termination. An example of a 50  $\Omega$  SMA termination is shown in Figure 3-12.

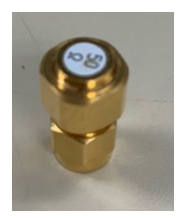

Figure 3-12. 50 Ω SMA Termination

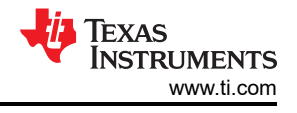

# **4 EVM Schematics**

# 4.1 Power Supply Schematic

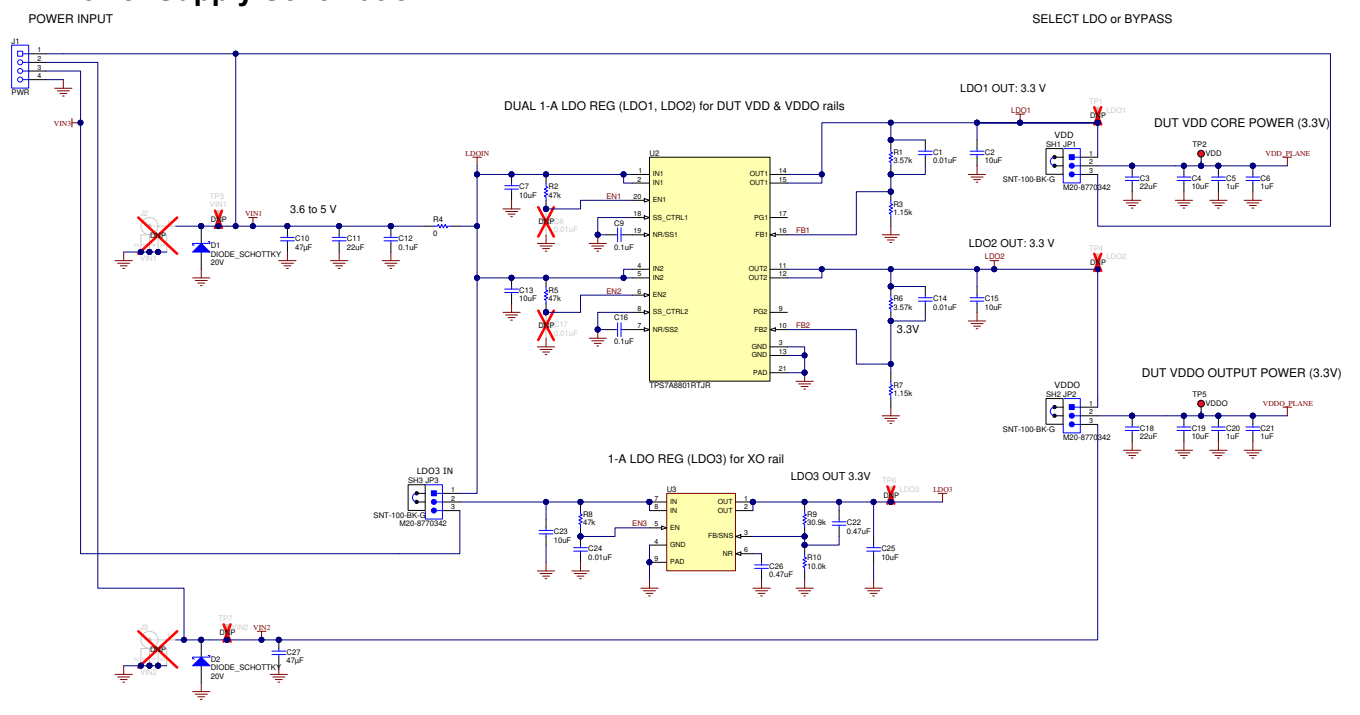

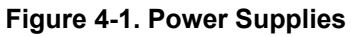

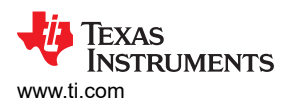

# **4.2 Power Distribution Schematic**

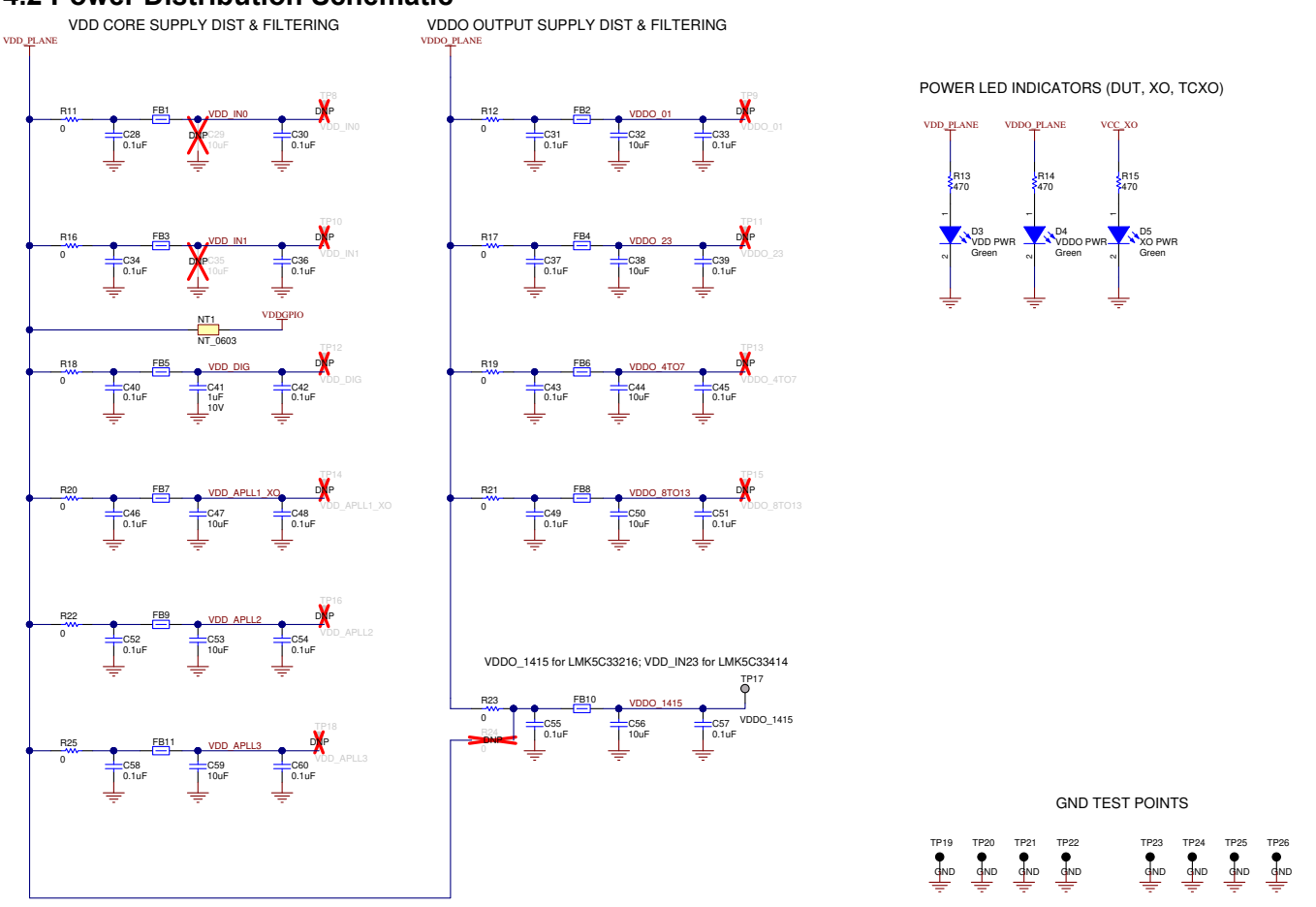

Figure 4-2. Power Distribution

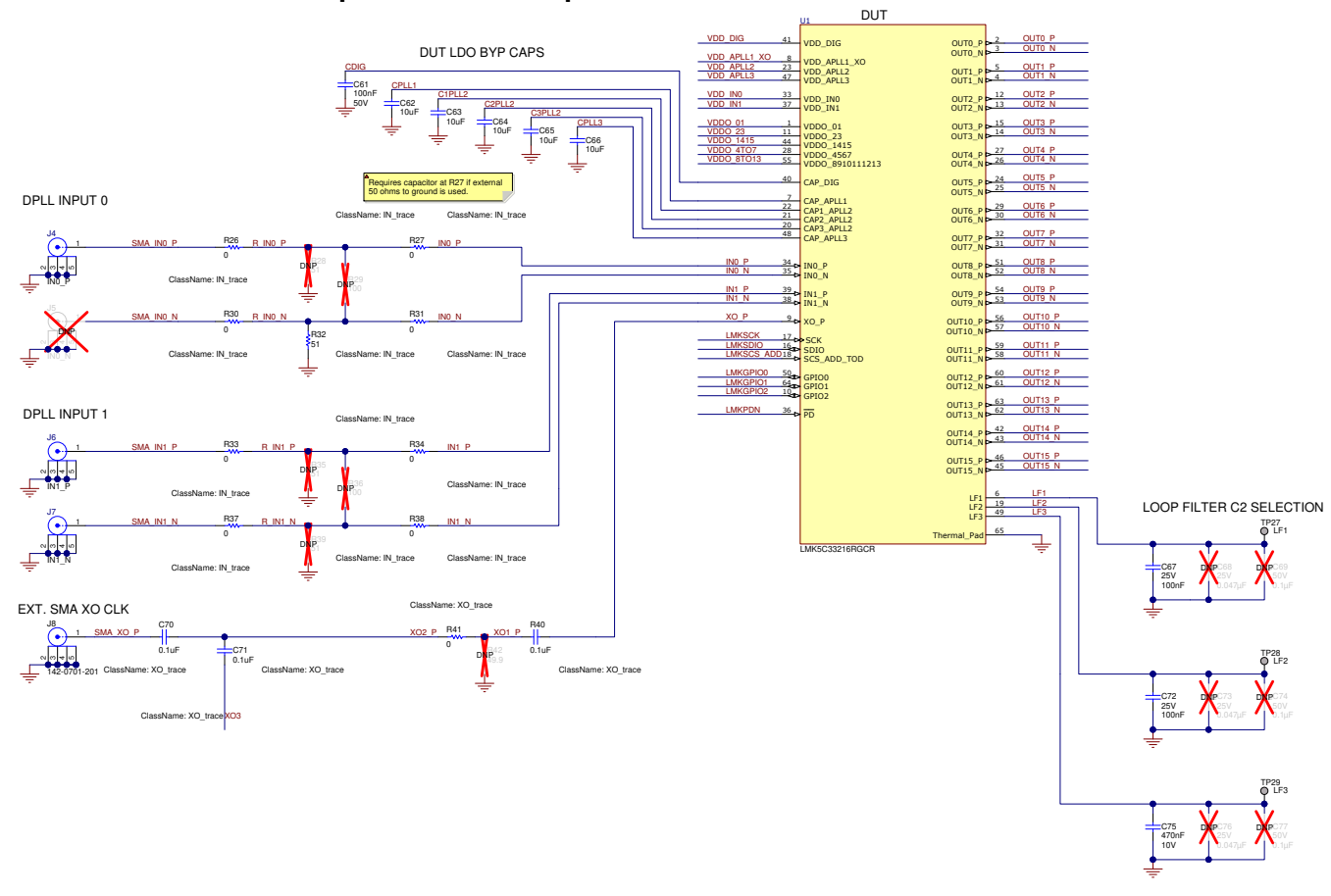

# 4.3 LMK5C33216 and Input Reference Inputs IN0 to IN1 Schematic

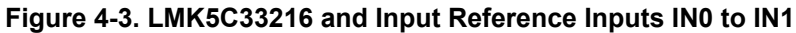

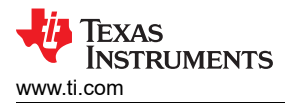

# 4.4 Clock Outputs OUT0 to OUT3 Schematic

OUT0-OUT3 CLOCK OUTPUTS

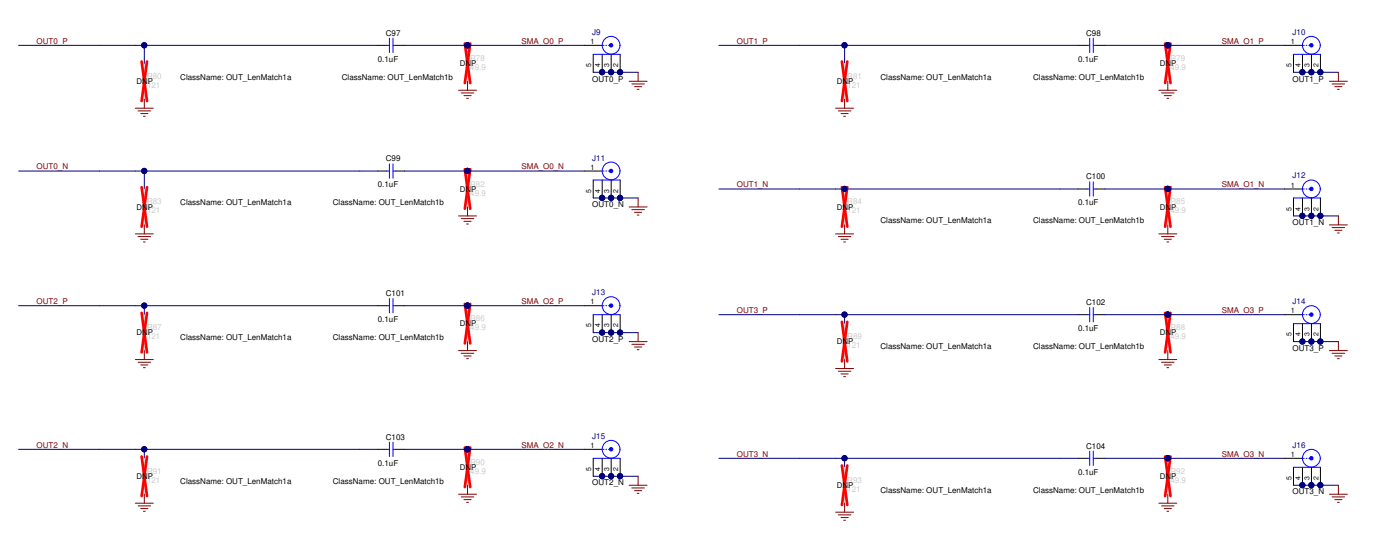

Figure 4-4. Clock Outputs OUT0 to OUT3

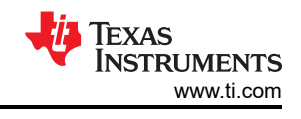

# 4.5 Clock Outputs OUT4 to OUT9 Schematic

OUT4 to OUT9 CLOCK OUTPUTS

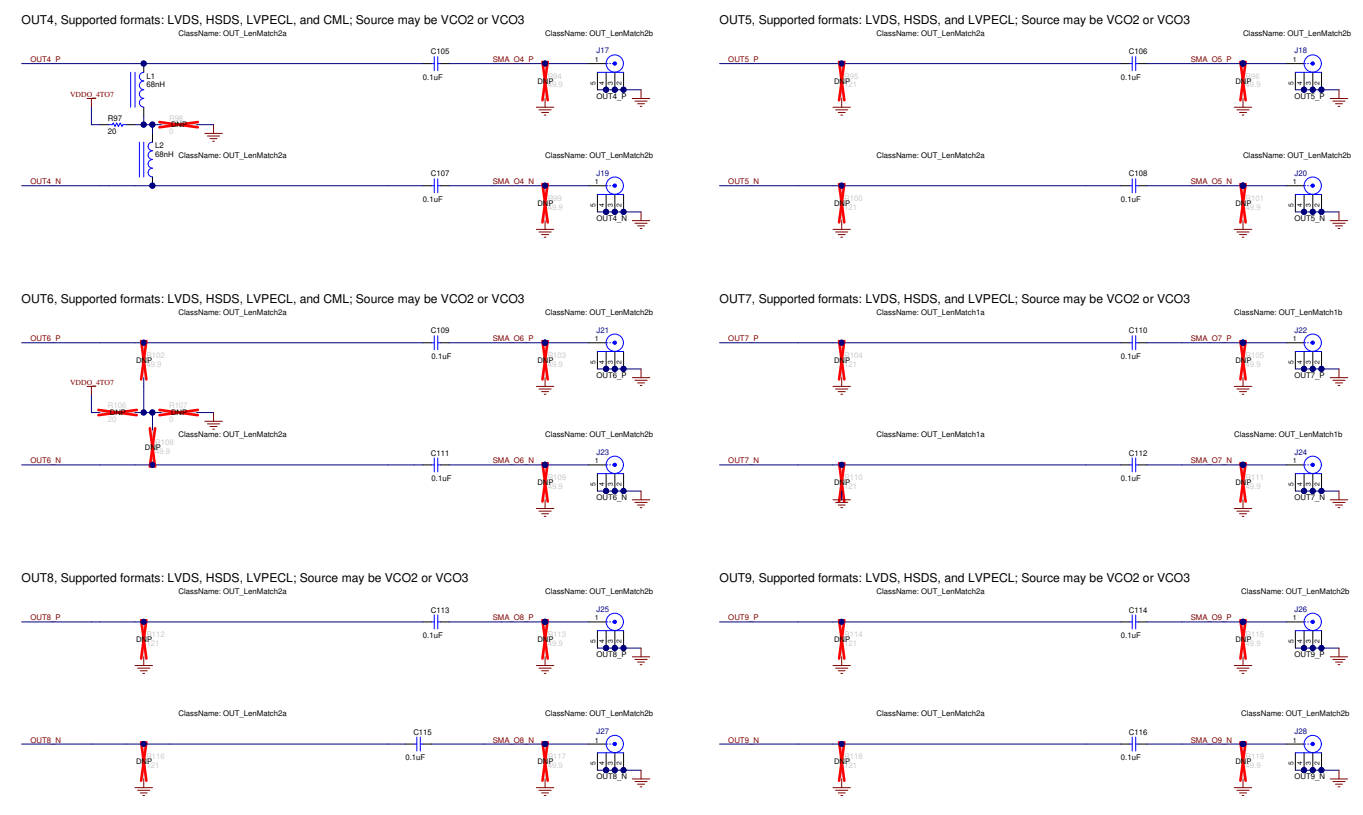

Figure 4-5. Clock Outputs OUT4 to OUT9

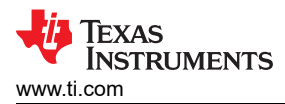

# 4.6 Clock Outputs OUT10 to OUT15 Schematic

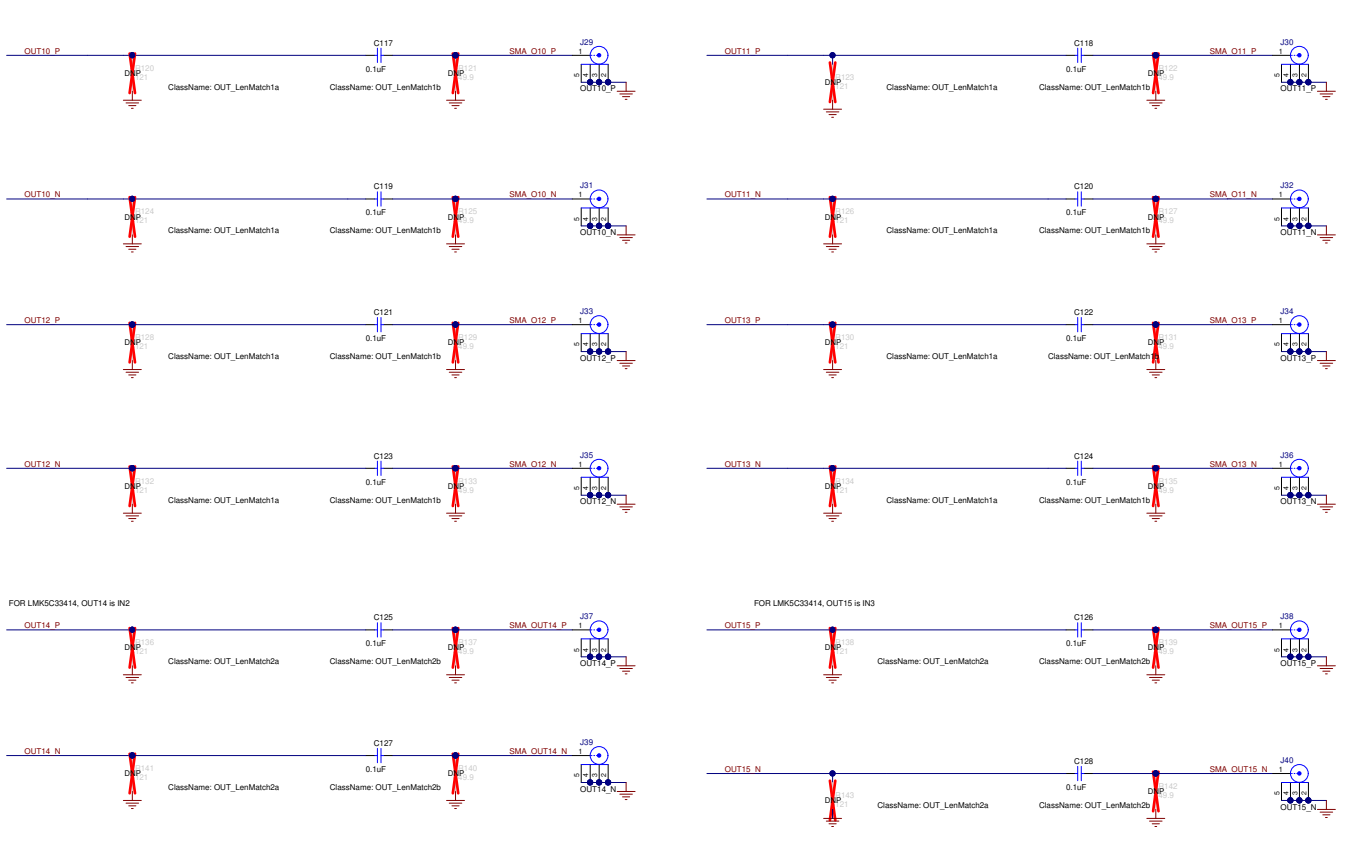

Figure 4-6. Clock Outputs OUT10 to OUT15

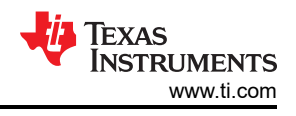

# 4.7 XO Schematic

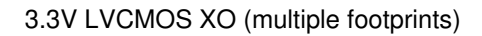

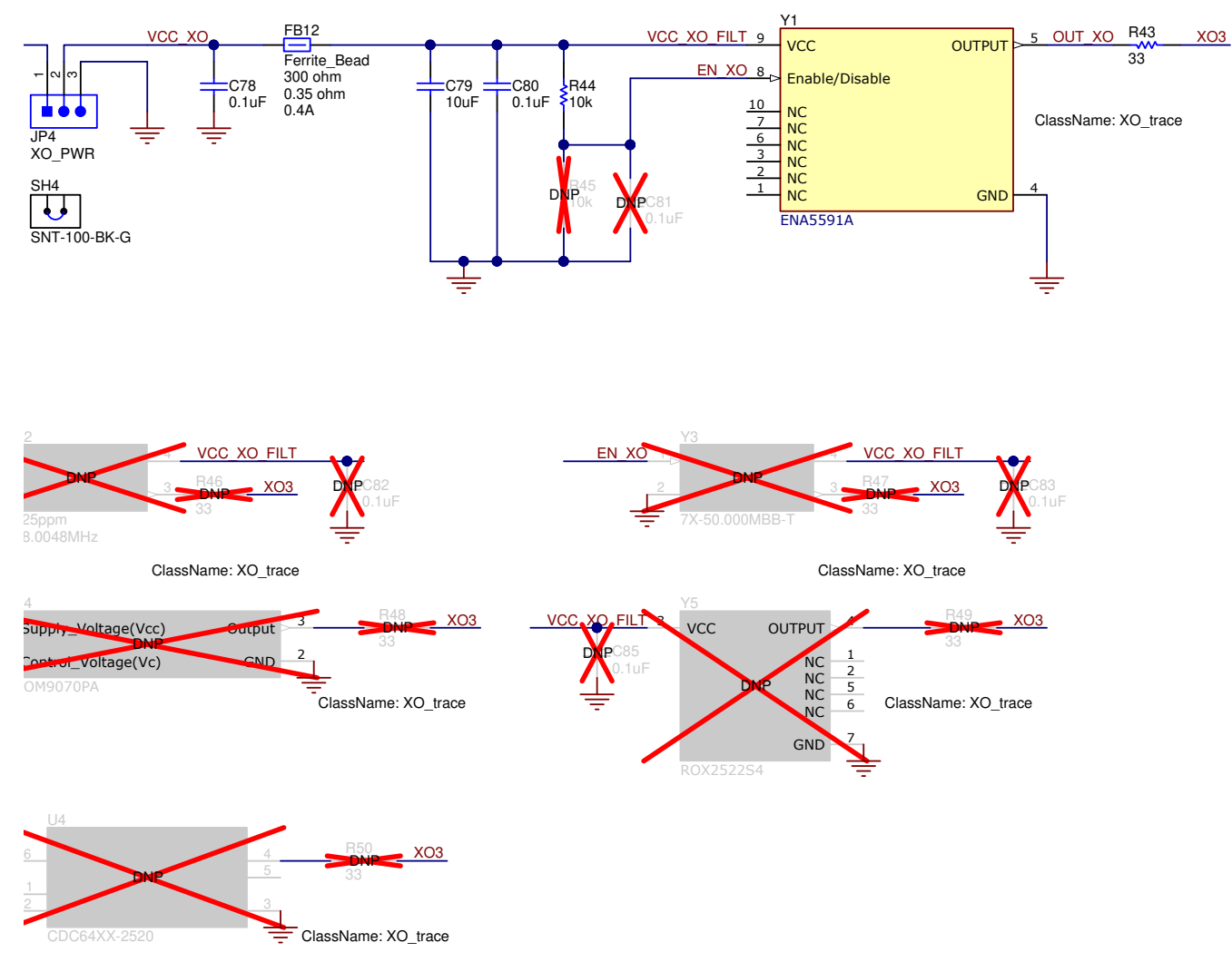

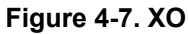

# 4.8 Logic I/O Interfaces Schematic

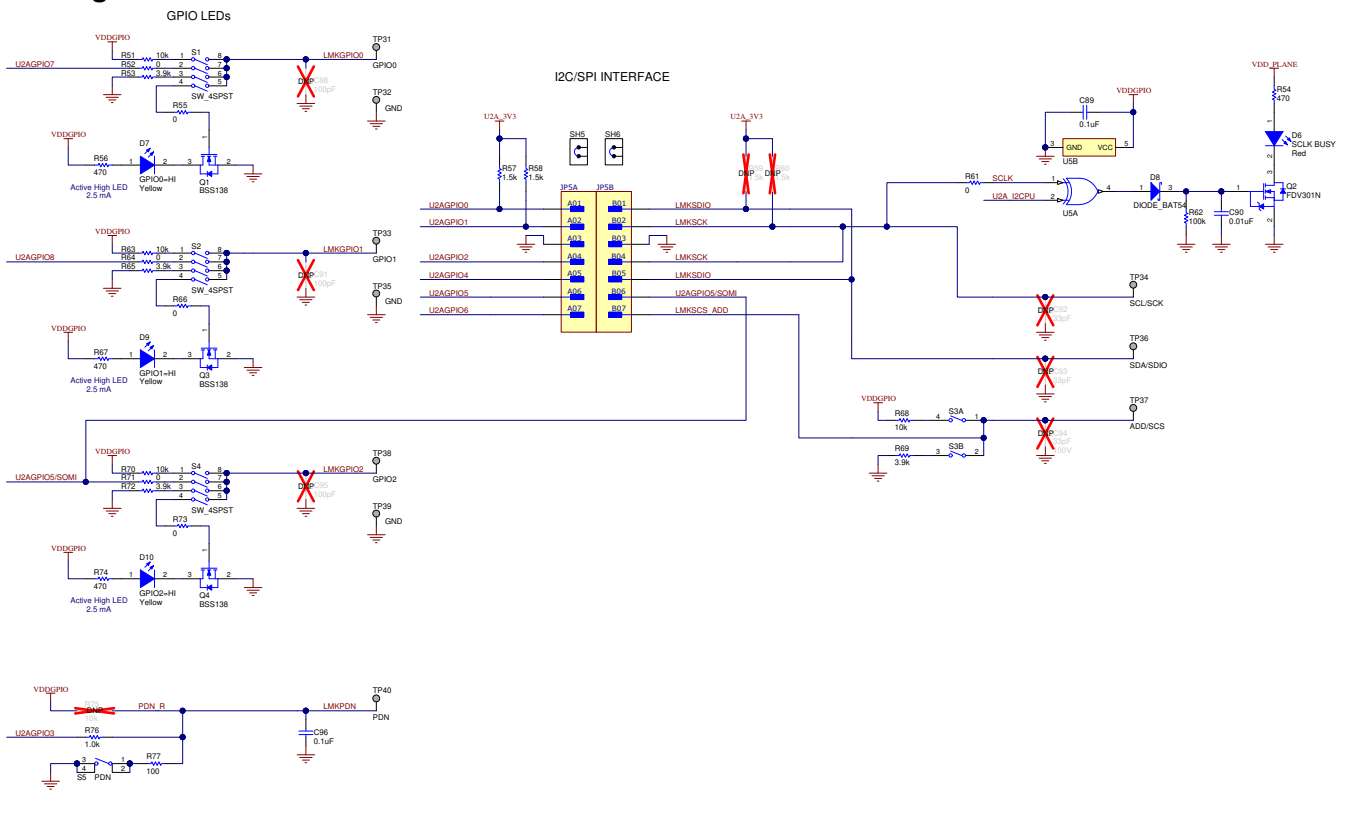

# Figure 4-8. Logic I/O Interfaces

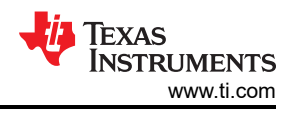

### 4.9 USB2ANY Schematic USB MINI-B CONNECTOR 3.3V, 150mA REGULATOR J41 USB VBU VBUS\_FILT TP41 MCU\_3V3 U2A\_3V3 FB13 VBUS VBUS VIN vou R144 33 D\_N e Bead C129 10uF R145 33k C130 D C131 22uF R146 33 D DΡ 7.5 R147 1.5k 0402 NC NC 2 4 ID C132 0.1uF ~~~ C133 0.1uF PUR GNE GND PAD <u>õ</u> Ő S6 VUSB R148 2 4 BSL C134 220pF R149 1.2Meg 8₫ GND 4 v v

MSP430 MCU -- "USB2ANY" (U2A) CONTROLLER

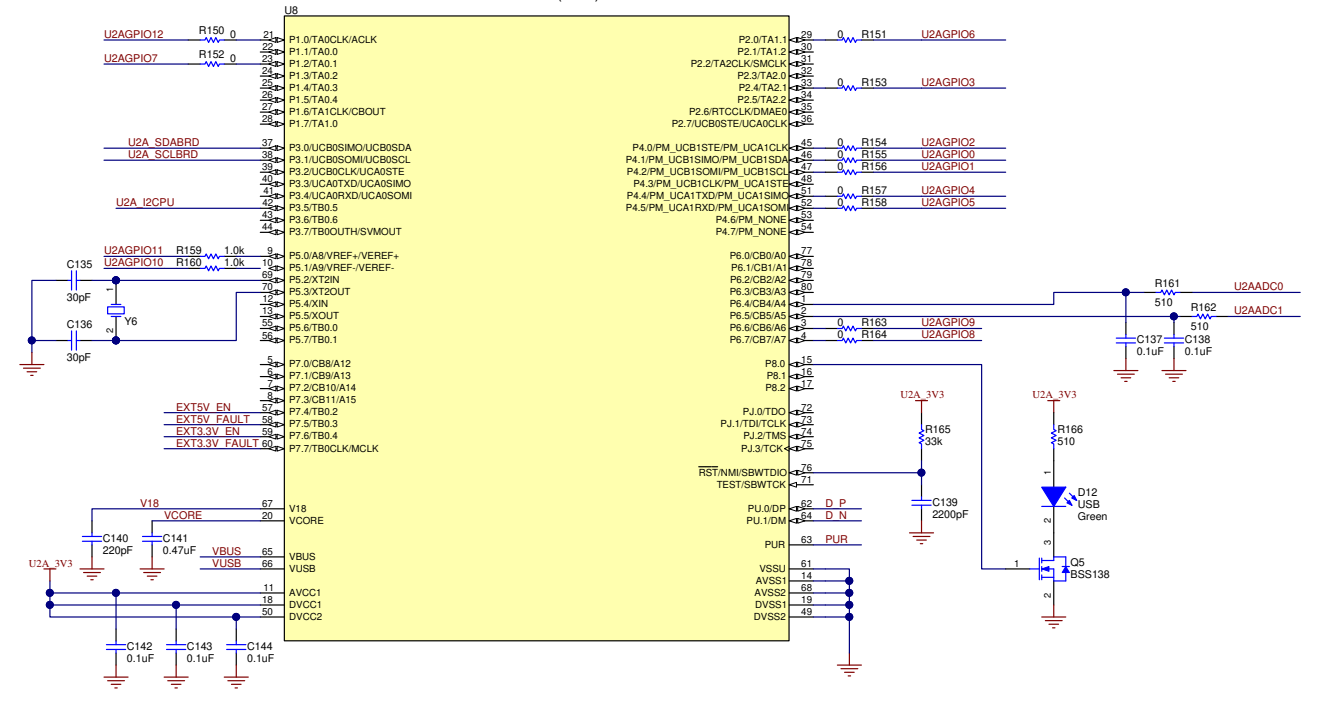

Figure 4-9. USB MCU

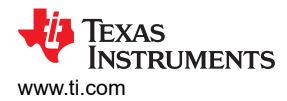

# **5 EVM Bill of Materials**

# Table 5-1. EVM BOM

| Designator                                                                                                    | QTY | Value  | Description                                    | PartNumber              | Manufacturer     |
|----------------------------------------------------------------------------------------------------|-----|--------|------------------------------------------------|-------------------------|------------------|
| !PCB1                                                                                                    | 1   |        | Printed Circuit Board                          | HSDC102                 | Any              |
| C1, C14, C24, C90                                                                                                    | 4   | 0.01uF | CAP, CERM, 0.01 uF, 50 V, +/- 5%, X7R,<br>0603 | C0603C103J5RACTU        | Kemet            |
| C2, C7, C13, C15,<br>C23, C25, C32, C38,<br>C44, C47, C50, C53,<br>C56, C59, C62, C63,<br>C64, C65, C66, C79,<br>C129, C130                                                                                                    | 22  | 10uF   | CAP, CERM, 10 uF, 10 V, +/- 20%, X5R,<br>0603  | C1608X5R1A106M080A<br>C | TDK              |
| C3, C11, C18, C131                                                                                                    | 4   | 22uF   | CAP, CERM, 22 uF, 10 V, +/- 20%, X5R,<br>0805  | LMK212BJ226MG-T         | Taiyo Yuden      |
| C4, C19                                                                                                    | 2   | 10uF   | CAP, CERM, 10 uF, 10 V, +/- 20%, X7R,<br>1206  | C3216X7R1A106M160A<br>C | TDK              |
| C5, C6, C20, C21,<br>C41                                                                                                    | 5   | 1uF    | CAP, CERM, 1 uF, 10 V, +/- 10%, X5R, 0603      | C0603C105K8PACTU        | Kemet            |
| C9, C16, C28, C31,<br>C34, C37, C40, C43,<br>C46, C49, C52, C55,<br>C58, C67, C70, C71,<br>C72, C78, C80, C96,<br>C97, C98, C99, C100,<br>C101, C102, C103,<br>C104, C105, C106,<br>C107, C108, C109,<br>C110, C111, C112,<br>C113, C114, C115,<br>C116, C117, C118,<br>C119, C120, C121,<br>C122, C123, C124,<br>C125, C126, C127,<br>C128, R40 | 53  | 0.1uF  | CAP, CERM, 0.1 uF, 25 V, +/- 5%, X7R, 0603     | C0603C104J3RACTU        | Kemet            |
| C10, C27                                                                                                    | 2   | 47uF   | CAP, CERM, 47 µF, 10 V,+/- 20%, X5R, 0805      | GRM21BR61A476ME15L      | MuRata           |
| C12, C89, C132,<br>C133, C137, C138,<br>C142, C143, C144                                                                                                    | 9   | 0.1uF  | CAP, CERM, 0.1 uF, 16 V, +/- 5%, X7R, 0603     | C0603C104J4RACTU        | Kemet            |
| C22, C26                                                                                                    | 2   | 0.47uF | CAP, CERM, 0.47 uF, 10 V, +/- 10%, X7R, 0603   | C0603C474K8RACTU        | Kemet            |
| C30, C33, C36, C39,<br>C42, C45, C48, C51,<br>C54, C57, C60                                                                                                    | 11  | 0.1uF  | CAP, CERM, 0.1 uF, 10 V, +/- 10%, X5R,<br>0402 | C1005X5R1A104K050BA     | ТDК              |
| C61                                                                                                    | 1   | 0.1uF  | CAP, CERM, 0.1 uF, 50 V, +/- 10%, X7R,<br>0603 | C1608X7R1H104K080AA     | TDK              |
| C75, C141                                                                                                    | 2   | 0.47uF | CAP, CERM, 0.47 uF, 10 V, +/- 10%, X7R, 0603   | GRM188R71A474KA61D      | MuRata           |
| C134, C140                                                                                                    | 2   | 220pF  | CAP, CERM, 220 pF, 50 V, +/- 1%, C0G/NP0, 0603 | 06035A221FAT2A          | AVX              |
| C135, C136                                                                                                    | 2   | 30pF   | CAP, CERM, 30 pF, 100 V, +/- 5%, C0G/NP0, 0603 | GRM1885C2A300JA01D      | MuRata           |
| C139                                                                                                    | 1   | 2200pF | CAP, CERM, 2200 pF, 50 V, +/- 10%, X7R, 0603   | C0603C222K5RACTU        | Kemet            |
| D1, D2                                                                                                    | 2   | 20V    | Diode, Schottky, 20 V, 2 A, SMA                | B220A-13-F              | Diodes Inc.      |
| D3, D4, D5, D12                                                                                                    | 4   | Green  | LED, Green, SMD                                | LTST-C190GKT            | Lite-On          |
| D6                                                                                                    | 1   | Red    | LED, Red, SMD                                  | LTST-C170KRKT           | Lite-On          |
| D7, D9, D10                                                                                                    | 3   | Yellow | LED, Yellow , SMD                              | LTST-C170KSKT           | Lite-On          |
| D8                                                                                                    | 1   | 30V    | Diode, Schottky, 30 V, 0.2 A, SOT-23           | BAT54-7-F               | Diodes Inc.      |
| D11                                                                                                    | 1   | 7.5V   | Diode, Zener, 7.5 V, 550 mW, SMB               | 1SMB5922BT3G            | ON Semiconductor |

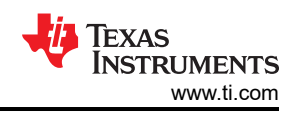

| Table 5-1. EVM BOM (continued)                                                                                                    |     |         |                                                                                   |                  |                                    |  |  |
|----------------------------------------------------------------------------------------------------|-----|---------|-----------------------------------------------------------------------------------|------------------|------------------------------------|--|--|
| Designator                                                                                                    | QTY | Value   | Description                                                                       | PartNumber       | Manufacturer                       |  |  |
| FB1, FB2, FB3, FB4,<br>FB5, FB6, FB7, FB8,<br>FB9, FB10, FB11                                                                                                    | 11  | 220 ohm | Ferrite Bead, 220 ohm @ 100 MHz, 2.5 A, 0603                                      | BLM18SG221TN1D   | MuRata                             |  |  |
| FB12                                                                                                    | 1   | 300 ohm | Ferrite Bead, 300 ohm @ 100 MHz, 0.4 A, 1.6x0.8x0.95mm                            | LI0603D301R-10   | Laird-Signal Integrity<br>Products |  |  |
| FB13                                                                                                    | 1   | 60 ohm  | Ferrite Bead, 60 ohm @ 100 MHz, 3.5 A, 0603                                       | MPZ1608S600ATAH0 | TDK                                |  |  |
| FID1, FID2, FID3,<br>FID4, FID5, FID6                                                                                                    | 6   |         | Fiducial mark. There is nothing to buy or mount.                                  | N/A              | N/A                                |  |  |
| H1, H2, H3, H4, H5,<br>H6                                                                                                    | 6   |         | BUMPER CYLIN 0.312" DIA                                                           | SJ61A6           | 3M                                 |  |  |
| J1                                                                                                    | 1   |         | Terminal Block, 4x1, 5.08mm, TH                                                   | 39544-3004       | Molex                              |  |  |
| J4, J6, J7, J9, J10,<br>J11, J12, J13, J14,<br>J15, J16, J17, J18,<br>J19, J20, J21, J22,<br>J23, J24, J25, J26,<br>J27, J28, J29, J30,<br>J31, J32, J33, J34,<br>J35, J36, J37, J38,<br>J39, J40 | 35  |         | CONN SMA JACK STR EDGE MNT                                                        | CON-SMA-EDGE-S   | RF Solutions Ltd.                  |  |  |
| J8                                                                                                    | 1   |         | Connector, SMA, TH                                                                | 142-0701-201     | Cinch Connectivity                 |  |  |
| J41                                                                                                    | 1   |         | Connector, Receptacle, Mini-USB Type B,<br>R/A, Top Mount SMT                     | 1734035-2        | TE Connectivity                    |  |  |
| JP1, JP2, JP3, JP4                                                                                                    | 4   |         | Header, 2.54mm, 3x1, Gold, SMT                                                    | M20-8770342      | Harwin                             |  |  |
| JP5                                                                                                    | 1   |         | Connector Header Surface Mount 14 position 0.100" (2.54mm)                        | 54202-G0807LF    | Amphenol ICC                       |  |  |
| L1, L2                                                                                                    | 2   | 68nH    | Inductor, Multilayer, Composite, 68 nH, 0.15<br>A, 1.5 ohm, AEC-Q200 Grade 1, SMD | MLK1005S68NJTD25 | ТDК                                |  |  |
| LBL1                                                                                                    | 1   |         | Thermal Transfer Printable Labels, 0.650" W x 0.200" H - 10,000 per roll          | THT-14-423-10    | Brady                              |  |  |
| Q1, Q3, Q4, Q5                                                                                                    | 4   | 50V     | MOSFET, N-CH, 50 V, 0.22 A, SOT-23                                                | BSS138           | Fairchild<br>Semiconductor         |  |  |
| Q2                                                                                                    | 1   | 25V     | MOSFET, N-CH, 25 V, 0.22 A, SOT-23                                                | FDV301N          | Fairchild<br>Semiconductor         |  |  |
| R1, R6                                                                                                    | 2   | 3.57k   | RES, 3.57 k, 1%, 0.1 W, 0603                                                      | RC0603FR-073K57L | Yageo                              |  |  |
| R2, R5, R8                                                                                                    | 3   | 47k     | RES, 47 k, 5%, 0.1 W, AEC-Q200 Grade 0, 0603                                      | CRCW060347K0JNEA | Vishay-Dale                        |  |  |
| R3, R7                                                                                                    | 2   | 1.15k   | RES, 1.15 k, 1%, 0.1 W, AEC-Q200 Grade 0, 0603                                    | CRCW06031K15FKEA | Vishay-Dale                        |  |  |
| R4                                                                                                    | 1   | 0       | RES, 0, 5%, 0.25 W, AEC-Q200 Grade 0, 1206                                        | CRCW12060000Z0EA | Vishay-Dale                        |  |  |
| R9                                                                                                    | 1   | 30.9k   | RES, 30.9 k, 1%, 0.1 W, AEC-Q200 Grade 0, 0603                                    | CRCW060330K9FKEA | Vishay-Dale                        |  |  |
| R10                                                                                                    | 1   | 10.0k   | RES, 10.0 k, 1%, 0.1 W, AEC-Q200 Grade 0, 0603                                    | CRCW060310K0FKEA | Vishay-Dale                        |  |  |
| R11, R12, R16, R17,<br>R18, R19, R20, R21,<br>R22, R23, R25, R41,<br>R52, R55, R61, R64,<br>R66, R71, R73, R150,<br>R151, R152, R153,<br>R154, R155, R156,<br>R157, R158, R163,<br>R164           | 30  | 0       | RES, 0, 5%, 0.1 W, AEC-Q200 Grade 0, 0603                                         | CRCW06030000Z0EA | Vishay-Dale                        |  |  |
| R13, R14, R15, R54,<br>R56, R67, R74                                                                                                    | 7   | 470     | RES, 470, 5%, 0.1 W, AEC-Q200 Grade 0, 0603                                       | CRCW0603470RJNEA | Vishay-Dale                        |  |  |

| Table 5-1. EVM BOM (continued)                                      |     |        |                                                                                            |                    |                          |  |
|---------------------------------------------------------------------|-----|--------|--------------------------------------------------------------------------------------------|--------------------|--------------------------|--|
| Designator                                                          | QTY | Value  | Description                                                                                | PartNumber         | Manufacturer             |  |
| R26, R27, R30, R31,<br>R33, R34, R37, R38                           | 8   | 0      | RES, 0, 0%, 0.2 W, AEC-Q200 Grade 0, 0402                                                  | CRCW04020000Z0EDHP | Vishay-Dale              |  |
| R32                                                                 | 1   | 51     | RES, 51, 5%, 0.0625 W, 0402                                                                | RC0402JR-0751RL    | Yageo America            |  |
| R42                                                                 | 1   | 49.9   | RES, 49.9, 1%, 0.1 W, AEC-Q200 Grade 0, 0603                                               | CRCW060349R9FKEA   | Vishay-Dale              |  |
| R43                                                                 | 1   | 0      | RES, 0, 5%, 0.063 W, AEC-Q200 Grade 0, 0402                                                | CRCW04020000Z0ED   | Vishay-Dale              |  |
| R44, R51, R63, R68,<br>R70                                          | 5   | 10k    | RES, 10 k, 5%, 0.1 W, AEC-Q200 Grade 0, 0603                                               | CRCW060310K0JNEA   | Vishay-Dale              |  |
| R53, R65, R69, R72                                                  | 4   | 3.9k   | RES, 3.9 k, 5%, 0.1 W, AEC-Q200 Grade 0, 0603                                              | CRCW06033K90JNEA   | Vishay-Dale              |  |
| R57, R58                                                            | 2   | 1.5k   | RES, 1.5 k, 5%, 0.1 W, AEC-Q200 Grade 0, 0603                                              | CRCW06031K50JNEA   | Vishay-Dale              |  |
| R62                                                                 | 1   | 100k   | RES, 100 k, 5%, 0.1 W, AEC-Q200 Grade 0, 0603                                              | CRCW0603100KJNEA   | Vishay-Dale              |  |
| R76, R159, R160                                                     | 3   | 1.0k   | RES, 1.0 k, 5%, 0.1 W, AEC-Q200 Grade 0, 0603                                              | CRCW06031K00JNEA   | Vishay-Dale              |  |
| R77                                                                 | 1   | 100    | RES, 100, 5%, 0.25 W, AEC-Q200 Grade 0, 0603                                               | ESR03EZPJ101       | Rohm                     |  |
| R97                                                                 | 1   | 20     | RES, 20, 5%, 0.063 W, AEC-Q200 Grade 0, 0402                                               | CRCW040220R0JNED   | Vishay-Dale              |  |
| R144, R146                                                          | 2   | 33     | RES, 33, 5%, 0.063 W, AEC-Q200 Grade 0, 0402                                               | CRCW040233R0JNED   | Vishay-Dale              |  |
| R145, R148, R165                                                    | 3   | 33k    | RES, 33 k, 5%, 0.1 W, AEC-Q200 Grade 0, 0603                                               | CRCW060333K0JNEA   | Vishay-Dale              |  |
| R147                                                                | 1   | 1.5k   | RES, 1.5 k, 5%, 0.063 W, AEC-Q200 Grade 0, 0402                                            | CRCW04021K50JNED   | Vishay-Dale              |  |
| R149                                                                | 1   | 1.2Meg | RES, 1.2 M, 5%, 0.1 W, AEC-Q200 Grade 0, 0603                                              | CRCW06031M20JNEA   | Vishay-Dale              |  |
| R161, R162, R166                                                    | 3   | 510    | RES, 510, 5%, 0.1 W, AEC-Q200 Grade 0, 0603                                                | CRCW0603510RJNEA   | Vishay-Dale              |  |
| S1, S2, S4                                                          | 3   |        | Switch, SPST 4 Pos, Top Actuated, SMT                                                      | 219-4LPST          | CTS<br>Electrocomponents |  |
| S3                                                                  | 1   |        | Switch, Slide, SPST 2 poles, SMT                                                           | 219-2LPST          | CTS<br>Electrocomponents |  |
| S5, S6                                                              | 2   |        | Switch, Tactile, SPST-NO, 0.05A, 12V, SMT                                                  | FSM4JSMA           | TE Connectivity          |  |
| SH1, SH2, SH3, SH4,<br>SH5, SH6                                     | 6   | 1x2    | Shunt, 100mil, Gold plated, Black                                                          | SNT-100-BK-G       | Samtec                   |  |
| TP2, TP5, TP41                                                      | 3   |        | Test Point, Miniature, Red, TH                                                             | 5000               | Keystone                 |  |
| TP19, TP20, TP21,<br>TP22, TP23, TP24,<br>TP25, TP26                | 8   |        | Test Point, Miniature, Black, TH                                                           | 5001               | Keystone                 |  |
| TP31, TP32, TP33,<br>TP34, TP35, TP36,<br>TP37, TP38, TP39,<br>TP40 | 10  |        | Test Point, Miniature, SMT                                                                 | 5019               | Keystone                 |  |
| U1                                                                  | 1   |        | Ultra-Low Jitter Clock Synchronizer with<br>JESD204B for Wireless Communications           | LMK5C33216RGCR     | Texas Instruments        |  |
| U2                                                                  | 1   |        | Dual 1A Low-Noise (3.8µVRMS) LDO<br>Voltage Regulator, RTJ0020D (WQFN-20)                  | TPS7A8801RTJR      | Texas Instruments        |  |
| U3                                                                  | 1   |        | Low-Noise, High-Bandwidth PSRR, Low-<br>Dropout 1-A Linear Regulator, DRB0008A<br>(VSON-8) | TPS7A8101DRBR      | Texas Instruments        |  |
| U5                                                                  | 1   |        | Single 2-Input Exclusive-OR Gate,<br>DBV0005A (SOT-23-5)                                   | SN74LVC1G86DBVR    | Texas Instruments        |  |

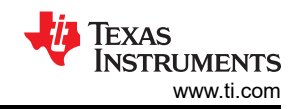

| Table 5-1. EVM BOM (continued) |     |       |                                                                                                    |                   |                   |  |
|--------------------------------|-----|-------|----------------------------------------------------------------------------------------------------|-------------------|-------------------|--|
| Designator                     | QTY | Value | Description                                                                                                    | PartNumber        | Manufacturer      |  |
| U6                             | 1   |       | 150-mA Ultra-Low Noise LDO for RF and<br>Analog Circuits Requires No Bypass<br>Capacitor, NGF0006A (WSON-6)                                        | LP5900SD-3.3/NOPB | Texas Instruments |  |
| U7                             | 1   |       | 4-Channel ESD Protection Array for High-<br>Speed Data Interfaces, DRY0006A (USON-6)                                                               | TPD4E004DRYR      | Texas Instruments |  |
| U8                             | 1   |       | 25 MHz Mixed Signal Microcontroller with<br>128 KB Flash, 8192 B SRAM and 63 GPIOs,<br>-40 to 85 degC, 80-pin QFP (PN), Green<br>(RoHS & no Sb/Br) | MSP430F5529IPN    | Texas Instruments |  |
| Y1                             | 1   |       | Quartz Crystal Controlled Oscillators                                                                                                    | ENA5591A          | NDK               |  |
| Y6                             | 1   |       | Crystal, 24.000 MHz, 20pF, SMD                                                                                                    | ECS-240-20-5PX-TR | ECS Inc.          |  |

# 5.1 Loop Filter and Vibration Nonsensitive Capacitors

The capacitors used on the EVM use are X7R which are ferromagnetic and therefore sensitive to vibration due to the piezoelectric effect. It is recommended to use non-ferromagnetic capacitors such as NP0, C0G, or Tantalum for applications in which optimal performance is required in the presence of vibration.

At and below 47 nF, C0G/NP0 capacitors are available in 0805 sized packages. For values 0.1 uF and above Tantalum capacitors may be considered for vibration immune loop filter components.

# Table 5-2. Examples of Substitute Capacitors Which are Vibration Immune

| CAPACITOR VALUE | VIBRATION SENSITIVE, X7R | VIBRATION IMMUNE                                                     |
|-----------------|--------------------------|----------------------------------------------------------------------|
| 3.3 nF          | C0603C332K5RACTU, 0603   | GRM1885C1H332JA01D, C0G/NP0, 0603                                    |
| 33 nF           | C0603C333J3RACTU, 0603   | C2012C0G1H333J125AA, C0G/NP0, 0805                                   |
| 47 nF           | 06035C473JAT2A, 0603     | C0805X473G3GEC7800, C0G/NP0, 0805<br>C0805C473J3GACTU, C0G/NP0, 0805 |
| 0.1 uF          | C0603C104J3RACTU, 0603   | GRM31C5C1E104JA01L, C0G/NP0, 1206<br>TAJR104K020RNJ, Tantalum, 0805  |
| 0.47 uF         | GRM188R71A474KA61D, 0603 | F921C474MPA, Tantalum, 0805                                          |

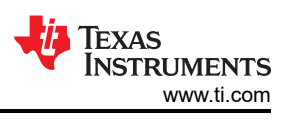

# 6 Appendix A - TICS Pro LMK5C33216 Software

# 6.1 Using the Start Page

The Start Page can be used to configure the PLLs for specific VCO frequencies and DPLL operation.

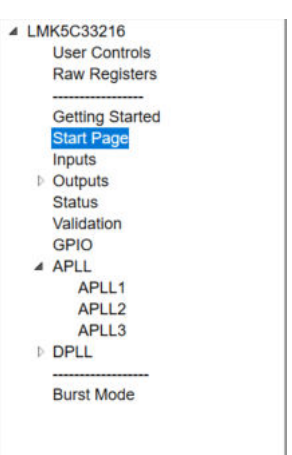

Figure 6-1. Start Page Location

# 6.1.1 Step 1

Setup the XO\_P input frequency and interface type. Setup the input to the APLL by specifying the reference to each PLL and associated settings for PLL phase detector frequency.

# 6.1.2 Step 2

In Step 2, setup the clock input frequencies and the interface type. Cascaded APLLs can also be assigned from this page using the PLL R-divider and phase detector preview to the right.

| Step 1:      | XO Input                                         |                                                                           | Note: VCO Foodbook from upping                                             |                           |                                  |
|--------------|--------------------------------------------------|---------------------------------------------------------------------------|----------------------------------------------------------------------------|---------------------------|----------------------------------|
| XO_P         | Freq. (MHz)<br>38.88                             | Interface Type<br>8: CMOS v                                               | may not be properly updated until after<br>VCO frequencies are calcualted. | R Divider &<br>Doubler    | APLL Phase<br>Detector Frequency |
| Ra           | inge: 10 to 100                                  |                                                                           | PLL1                                                                       | 13 🚔                      | ~94.523076 MHz                   |
| Step 2:      | Clock Inputs<br>Freg. (MHz)                      | Interface Type                                                            | ~1228.800000 MHz                                                           | Bypass<br>DBLR            |                                  |
| REF0<br>REF1 | 156.25<br>10.0                                   | 12: S-E (int. 50 ohm)         ~           12: S-E (int. 50 ohm)         ~ | PLL2<br>XO ~                                                               | 3 <b>*</b>                | 77.76 MHz                        |
|              |                                                  |                                                                           | 38.88 MHz                                                                  | DBLR                      |                                  |
| a) i<br>b) i | Range: Up to 750e6<br>Enter '0' when the input i | is never used.                                                            | PLL3<br>XO ~<br>38.88 MHz                                                  | 2 ↓<br>✓ Bypass<br>✓ DBLR | 77.76 MHz                        |

Figure 6-2. Step 1 and 2: XO Input and Clock Inputs

# 6.1.3 Step 3

Set the clock input select mode for the DPLLs, input priority, and maximum TDC frequency.

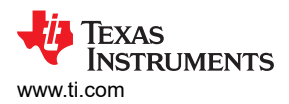

| DPLL1     |                                          |            |                 | DPLL2                                               |              |                                    | DPLL3                                               |           |               |
|-----------|------------------------------------------|------------|-----------------|-----------------------------------------------------|--------------|------------------------------------|-----------------------------------------------------|-----------|---------------|
| Input 8   | Select Mode                              | Auto Non-I | evertive ~      | Input Select Mo                                     | Manual H     | foldover ~                         | Input Select Mode                                   | Auto non- | revertive ~   |
| Manu      | ual Selection                            | REF0       | ~               | Manual Select                                       | REF1         | ~                                  | Manual Selection                                    | REF0      | ~             |
| Pin / Reg | gister Select                            | Register   | ~               | Pin / Register Sele                                 | ct Pin       | ~                                  | Pin / Register Select                               | Register  | ~             |
|           | Auto Select I                            | Priority   | Doubler         | Auto Se                                             | ect Priority | Doubler                            | Auto Select                                         | Priority  | Doubler       |
| REF0      | Not available                            | for s v    | Enable          | REF0 4th                                            | *            | Enable                             | REF0 Not availabl                                   | e for s v | Enable        |
| REF1      | Not available                            | for s v    | Enable          | REF1 Not avail                                      | ble for s v  | Enable                             | REF1 Not availabl                                   | e for s v | Enable        |
| law.      |                                          |            |                 |                                                     |              |                                    |                                                     |           |               |
|           |                                          |            |                 | REF4 7th                                            | Ŷ            | n/a (from PLL1)                    | REF4 Not availabl                                   | e for ⊱ ∽ | n/a (from PLL |
| REF5      | Not available                            | for s      | n/a (from PLL3) | REF4 7th<br>REF5 7th                                | >            | n/a (from PLL1)<br>n/a (from PLL3) | REF4 Not availabl                                   | e for s v | n/a (from PLL |
| REF5      | Not available                            | for s v    | n/a (from PLL3) | REF4 7th<br>REF5 7th                                | •            | n/a (from PLL1)<br>n/a (from PLL3) | REF4 Not availabl                                   | e for s v | n/a (from PLL |
| REF5 Maxi | Not available<br>simum TDC<br>ency (MHz) | for s v    | n/a (from PLL3) | REF4 7th<br>REF5 7th<br>Maximum TD<br>Frequency (MH | ~<br>~       | n/a (from PLL1)<br>n/a (from PLL3) | REF4 Not availabl<br>Maximum TDC<br>Frequency (MHz) | e for ٤ v | n/a (from PLL |

Figure 6-3. Step 3: DPLL Clock Input Selection

# 6.1.4 Step 4

Step 4 is currently not implemented for 0-Delay setup.

# 6.1.5 Step 5

Enter desired target frequencies for each of the outputs as well as desired output format, output source, whether the output is SYSREF, and whether the output is being used or not.

Press the Calculate VCO Frequency Options to generate a list of possible VCO frequency combinations.

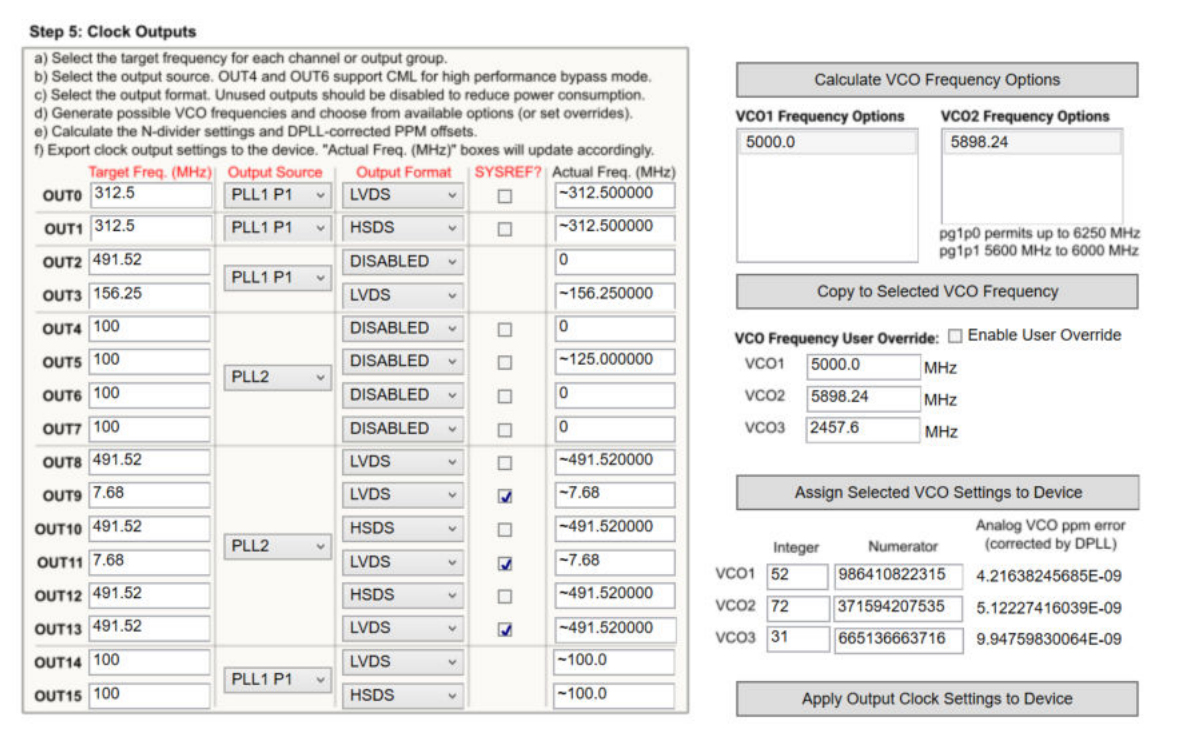

# Figure 6-4. Step 5: Clock Outputs

Select a desired combination of VCO frequencies from the list of calculated values. If a specific VCO frequency is not in this list, a manual override can occur by selecting the *Enable User Override* check box and typing in the desired VCO frequencies. The *Copy to Selected VCO Frequency* box can also be used to copy the VCO frequency in the list selections to the VCO overrides.

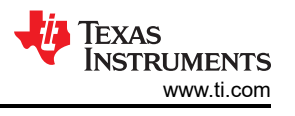

Press the Assign Selected VCO Settings to Device to update the VCO frequencies. Press the Apply Output Clock Settings to Device button. By default, the analog PLL frequencies are shown; however the DPLL calculated frequency from step 6 will result in exact output frequencies.

# 6.1.6 Step 6

For step 6, enter the desired DPLL loop bandwidth.

Note: Any time an approximate symbol is shown, a tool tip will allow exact output frequency to be seen by mousing over the control.

| Update red fields to control the DPLL characteristics.                                                      | DPLL1       |              | DPLL2                     |                                | DPLL3            |                    |  |
|----------------------------------------------------------------------------------------------------|-------------|--------------|---------------------------|--------------------------------|------------------|--------------------|--|
| The transfer function and error function allowed                                                            | VCO1 Fre    | eq. (MHz)    | VCO2 Freq. (MHz)          |                                | VCO3 Freq. (MHz) |                    |  |
| peaking can be left at the default values, if there is                                                      | ~5000.0     | 00000        | ~5625.000000              |                                | ~2457.600000     |                    |  |
| no application requirement specifying these values.                                                         | Range: 4.8  | le9 to 5.4e9 | Range: 5.6e<br>(PG1p0: 5. | 9 to 6.0e9<br>625 e9 to 6.3e9) | Range: 245       | 7.6 MHz +/- 50 ppn |  |
| Running the script will yield attenuation values (in dB) for the specified transfer/error function offsets. | Target      | Actual       | Target                    | Actual                         | Target           | Actual             |  |
| DPLL LBW (Hz)                                                                                               | 1           | 1.015        | 100                       | 101.428                        | 100              | 101.428            |  |
| DPLL Transfer Function Allowed Peaking (dB)                                                                 | 0.1         | —            | 0.1                       | 1 —                            | 0.1              | —                  |  |
| DPLL Error Function Allowed Peaking (dB)                                                                    | 1           | —            | 1                         | —                              | 1                | —                  |  |
| DCO Step Size (ppb)                                                                                         | 0.1         | n/a          | 0.1                       | n/a                            | 0.1              | n/a                |  |
|                                                                                                    | Offset (Hz) |              |                           |                                |                  |                    |  |
| Transfer Function Attenuation                                                                               | 100         | -79.46 dB    | 100                       | -3.03 dB                       | 100              | -3.03 dB           |  |
| Error Function Attenuation                                                                                  | 100         | -6.0 dB      | 100                       | -1.49 dB                       | 100              | -1.49 dB           |  |

Figure 6-5. Step 6: PLLs

# 6.1.7 Step 7

To calculate the DPLL divider settings, select which DPLL loop filters and dividers to calculate and press the Run Script button. The software will now run and calculate the necessary settings.

| When red fields are changed, cli<br>for selected DPLLs below. | ck Calculate DPLL Settings to generate updated DPLL setting |
|---------------------------------------------------------------|-------------------------------------------------------------|
| Calc DPLL1                                                    | Run Script                                                  |
| Galc DPLL2                                                    | Bypass Bun Script warning                                   |
| Calc DPLL3                                                    | _ ofpuss that coupt warning                                 |

Figure 6-6. Step 7: Run Script

# 6.2 Using the Status Page

The status page shows fields pertaining to the current status of the device. The update these fields click the *Read Status Bits* button or the *Read RO Regs* button in the tool bar. The Read RO Regs button will read all read only registers which provides more information on other pages including the status fields but can take longer to read back. The read status bits just reads the status bits for this page.

For the DPLL to lock, a reference must be validated and selected as shown in the Active Reference/Holdover and Reference Validated portion of the window, as seen in the circled portion of Figure 6-7.

As the DPLL locks, it is expected to see the LOPL\_DPLLx as the last bit to become clear when the phase lock is acquired.

When INT\_EN = 1, any live status flag which occurs will latch to the INTR Latched bit columns. These will remain asserted until the *Clear Latched Bits* button is selected. This gives additional insight into the behavior of the device.

Pressing the Soft-chip reset button in the toolbar will cause the device to reset and re-start lock.

| Read Statu           | s INTR Source<br>Live Status<br>(read only)                                                                                                    | INTR Flag Polarity<br>0 = Inverted Polarity<br>1 = Normal Polarity                                                                                                    | INTR Latched Bits Clear Latched Bits                                                                                                    | INTR Status Mask<br>0 = Route to Interrupt<br>1 = Mask (ignore)                                                                                                    | Apply AND or OR operator to                                                                                                    |
|----------------------|----------------------------------------------------------------------------------------------------|----------------------------------------------------------------------------------------------------|----------------------------------------------------------------------------------------------------|----------------------------------------------------------------------------------------------------|----------------------------------------------------------------------------------------------------|
| APLLs<br>XO<br>DPLL1 | (read only)  LOL_PLL1 LOL_PLL2 LOL_PLL3 LOS_FDET_XO  LOR_MISSCLK1 LOR_FREQ1 LOR_PH1 REFSWITCH1 LOPL_DPLL1 LOFL_DPLL1 HLDOVR1                                                    | 1 = Normal Polarity<br>LOL_PLL1_POL<br>LOL_PLL2_POL<br>LOS_FDET_XO_POL<br>LOS_FDET_XO_POL<br>LOR_FREQ1_POL<br>LOR_PH1_POL<br>REFSWITCH1_POL<br>LOPL_DPLL1_POL<br>LOFL_DPLL1_POL<br>HLDOVR1_POL                      | LOL_PLL1_INTR<br>LOL_PLL2_INTR<br>LOL_PLL3_INTR<br>LOS_FDET_XO_INTR<br>LOS_FDET_XO_INTR<br>LOR_FREQ1_INTR<br>LOR_FREQ1_INTR<br>LOR_PH1_INTR<br>REFSWITCH1_INTR<br>LOPL_DPLL1_INTR<br>LOFL_DPLL1_INTR<br>HLDOVR1_INTR | 1 = Mask (ignore)<br>LOL_PLL1_MASK<br>LOL_PLL2_MASK<br>LOL_PLL3_MASK<br>LOS_FDET_XO_MASK<br>LOR_FREQ1_MASK<br>LOR_FREQ1_MASK<br>LOR_PH1_MASK<br>REFSWITCH1_MASK<br>LOPL_DPLL1_MASK<br>LOFL_DPLL1_MASK<br>HLDOVR1_MASK | Active Reference/Holdover                                                                                                    |
| DPLL2                | <ul> <li>HIST1</li> <li>LOR_MISSCLK2</li> <li>LOR_FREQ2</li> <li>LOR_PH2</li> <li>REFSWITCH2</li> <li>LOPL_DPLL2</li> <li>LOFL_DPLL2</li> <li>HLDOVR2</li> <li>HIST2</li> </ul> | <ul> <li>HIST1_POL</li> <li>LOR_MISSCLK2_POL</li> <li>LOR_FREQ2_POL</li> <li>LOR_PH2_POL</li> <li>REFSWITCH2_POL</li> <li>LOPL_DPLL2_POL</li> <li>LOFL_DPLL2_POL</li> <li>HLDOVR2_POL</li> <li>HIST2_POL</li> </ul> | HIST1_INTR<br>LOR_MISSCLK2_INTR<br>LOR_FREQ2_INTR<br>LOR_PH2_INTR<br>REFSWITCH2_INTR<br>LOPL_DPLL2_INTR<br>LOFL_DPLL2_INTR<br>HLDOVR2_INTR<br>HIST2_INTR                                                             | HIST1_MASK<br>LOR_MISSCLK2_MASK<br>LOR_FREQ2_MASK<br>LOR_PH2_MASK<br>REFSWITCH2_MASK<br>LOPL_DPLL2_MASK<br>LOFL_DPLL2_MASK<br>HLDOVR2_MASK<br>HIST2_MASK                                                              | REF0_MISSCL4_STATUS<br>REF1_FDET_STATUS<br>REF1_FDET_STATUS<br>REF1_MISSCLK_STATUV<br>REF1_PH_STATUS                             |
| DPLL3                | <ul> <li>LOR_MISSCLK3</li> <li>LOR_FREQ3</li> <li>LOR_PH3</li> <li>REFSWITCH3</li> <li>LOPL_DPLL3</li> <li>LOFL_DPLL3</li> <li>HLDOVR3</li> <li>HIST3</li> </ul>                | <ul> <li>LOR_MISSCLK3_POL</li> <li>LOR_FREQ3_POL</li> <li>LOR_PH3_POL</li> <li>REFSWITCH3_POL</li> <li>LOPL_DPLL3_POL</li> <li>LOFL_DPLL3_POL</li> <li>HLDOVR3_POL</li> <li>HIST3_POL</li> </ul>                    | LOR_MISSCLK3_INTR<br>LOR_FREQ3_INTR<br>LOR_PH3_INTR<br>REFSWITCH3_INTR<br>LOPL_DPLL3_INTR<br>LOFL_DPLL3_INTR<br>HLDOVR3_INTR<br>HIST3_INTR                                                                           | LOR_MISSCLK3_MASK<br>LOR_FREQ3_MASK<br>LOR_PH3_MASK<br>REFSWITCH3_MASK<br>LOPL_DPLL3_MASK<br>LOFL_DPLL3_MASK<br>HLDOVR3_MASK<br>HIST3_MASK                                                                            | Other Status Registers PLL1_VM_INSIDE PLL2_VM_INSIDE PLL3_VM_INSIDE TOD_HOLD SYNC_CH_STOPPED  Bypass Status Controls XO_FDET_BYP |

Figure 6-7. Status Page

# 6.3 Using the Input Page

The Input Page provides a high level view of all the inputs for the device, the APLL frequency, and DPLL frequency of the device.

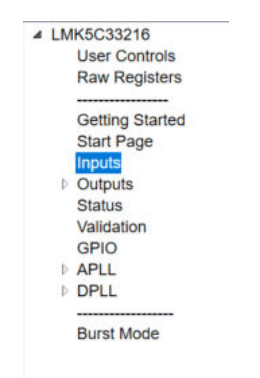

Figure 6-8. Inputs Location

Once the DPLL dividers and loop filter have been calculated by running the script in step 7 on the start page, this page displays the DPLL divider values which set the DPLL frequency. Here it is shown that the DPLL frequency is the exact desired frequency.

Each DPLL supports two sets of DPLL dividers which can be selected. At this time, the tool calculates the divider for FB Config 1 only. Div #1 settings may be copied into Div #2 settings and selected for use by the DPLL Div Select control.

On this page, it is possible to select the APLL frequency or DPLL frequency to propagate through to the outputs by changing APLL frequency to DPLL frequency.

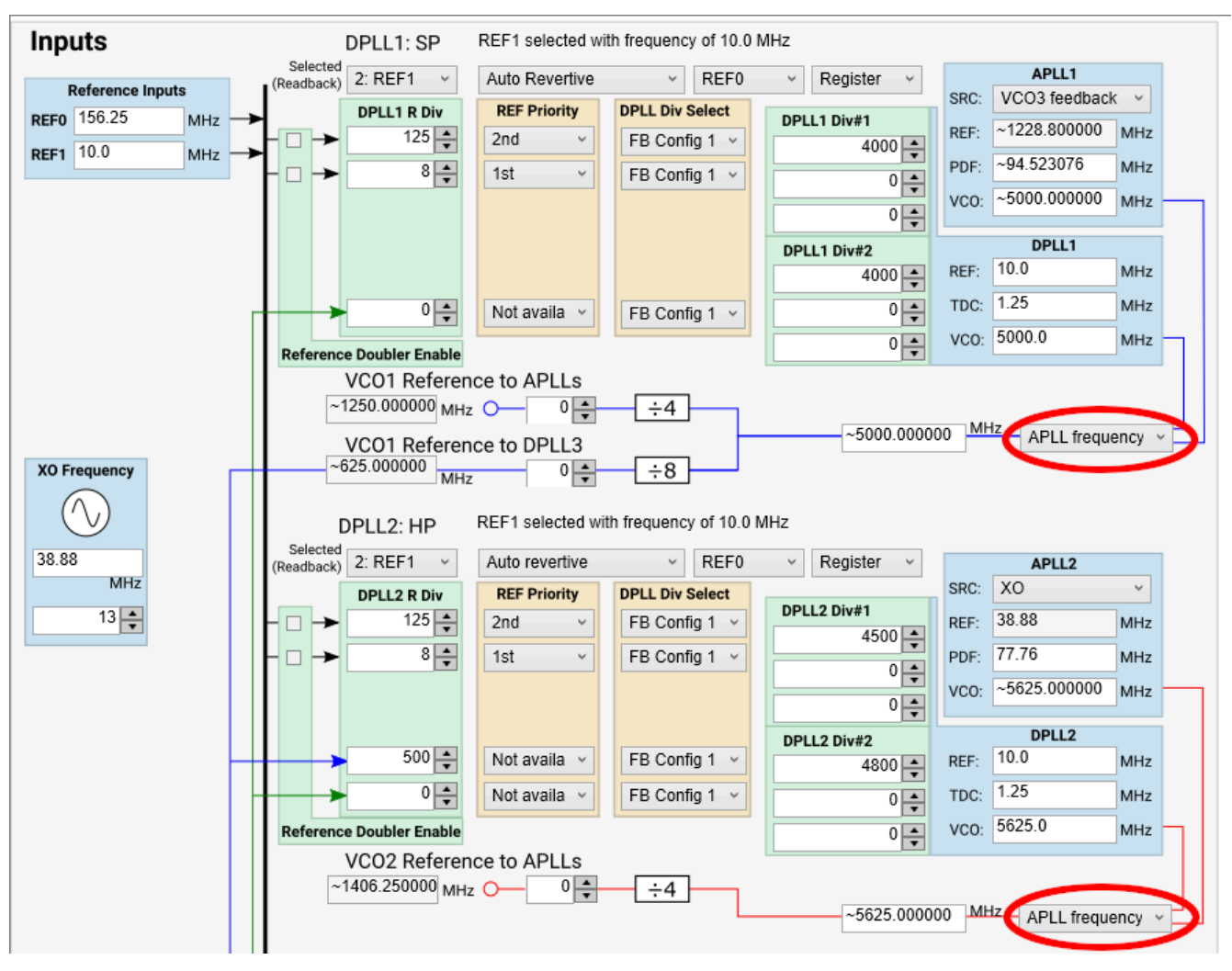

Figure 6-9. APLL or DPLL Frequency Selection

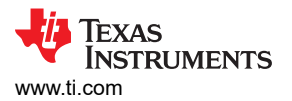

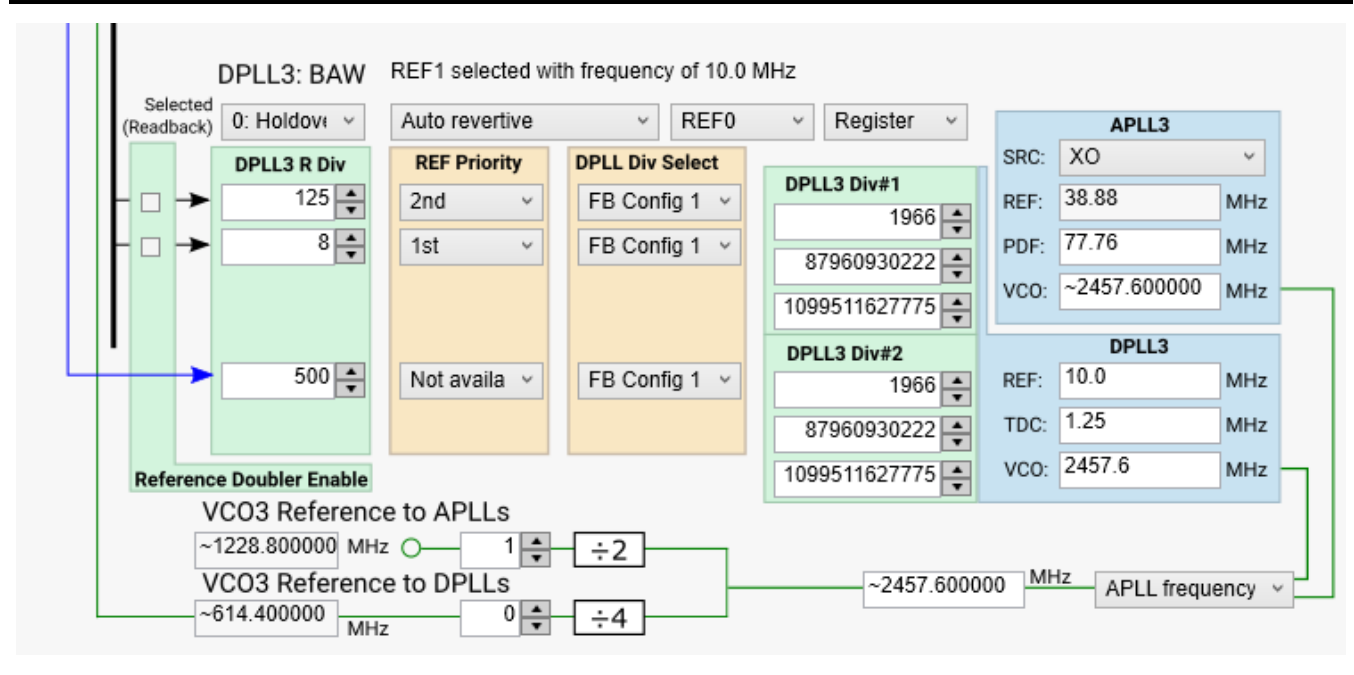

Figure 6-10. PLL3 Input

# 6.3.1 Cascaded Configurations

Cascaded configurations can be created using the input page, where the relevant VCO buffers and dividers will automatically be enabled by inferring the state of source selection registers.

At least one PLL must always be active and set to XO reference source for cascaded configurations to be valid. APLL start-up priority will automatically choose XO-source APLLs to start up before all other PLLs whenever possible. If in pin-selection mode, since start-up priority cannot be properly inferred, users must set this priority themselves in the User Controls page. In the example image below, APLL2 and APLL3 are referenced to XO input and APLL1 reference is from APLL3. Priority is controlled in ascending order, with 0 first and 2 last. APLLs can share priorities; if all APLL priorities are set to 0, all APLLs will startup simultaneously.

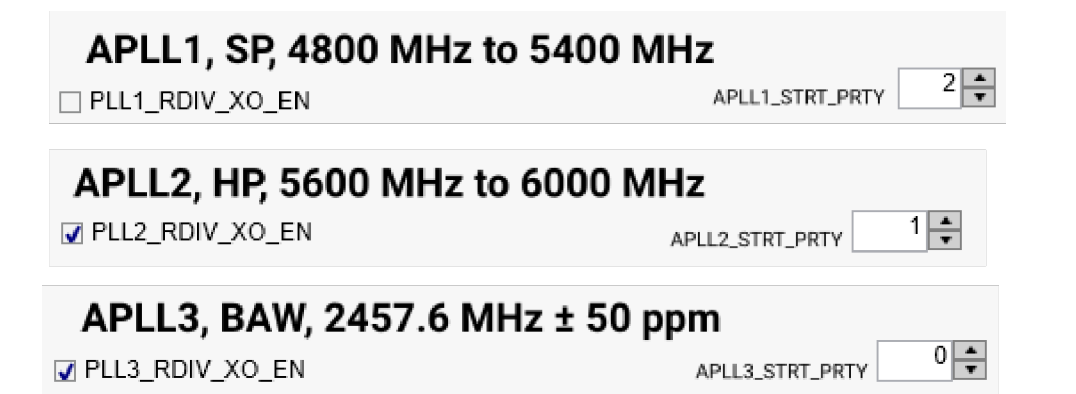

Figure 6-11. Cascade APLL Start Priorities

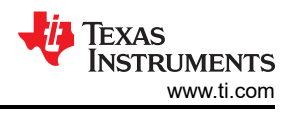

# 6.3.1.1 Cascade VCO to APLL Reference

Cascading APLLs is controlled by the APLL source box, circled in Figure 6-12. This box is programmed bitwise and is automatically set when generating a frequency plan. The XO\_OUT\_BUF\_EN register in the *Input Control* section of the *User Controls* tab is automatically set to enable or disable the XO Output Buffer. The PLLx\_RDIV\_XO\_EN is automatically checked/unchecked in each APLLx tab depending on whether each APLL is using the XO input.

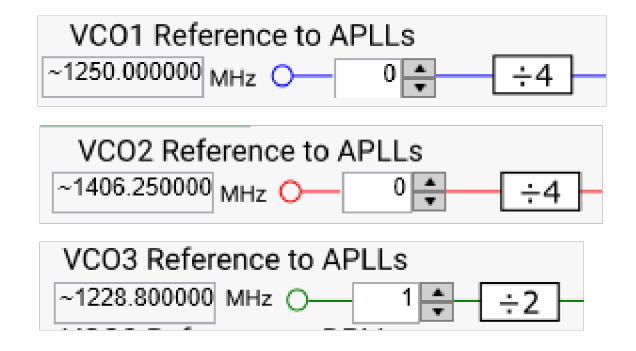

Figure 6-12. APLL Source Box

# 6.4 Using APLL1, 2, and 3 Pages

The APLL pages can be used to see detailed information on APLL behavior including the output dividers. It is possible to select between APLL frequency and DPLL frequency from this page to cascade to the output frequency boxes. By leaving **APLL frequency** (as shown in blue circle) selected, it is possible to type a VCO frequency into the PLL1 VCO frequency box (as shown in red circle) to have the fractional N value re-calculated.

When the DPLL is not used, the APLLs support an APLL only mode with a programmable 24-bit denominator. Support for this mode is currently not implemented in the TICS Pro software.

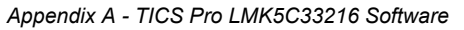

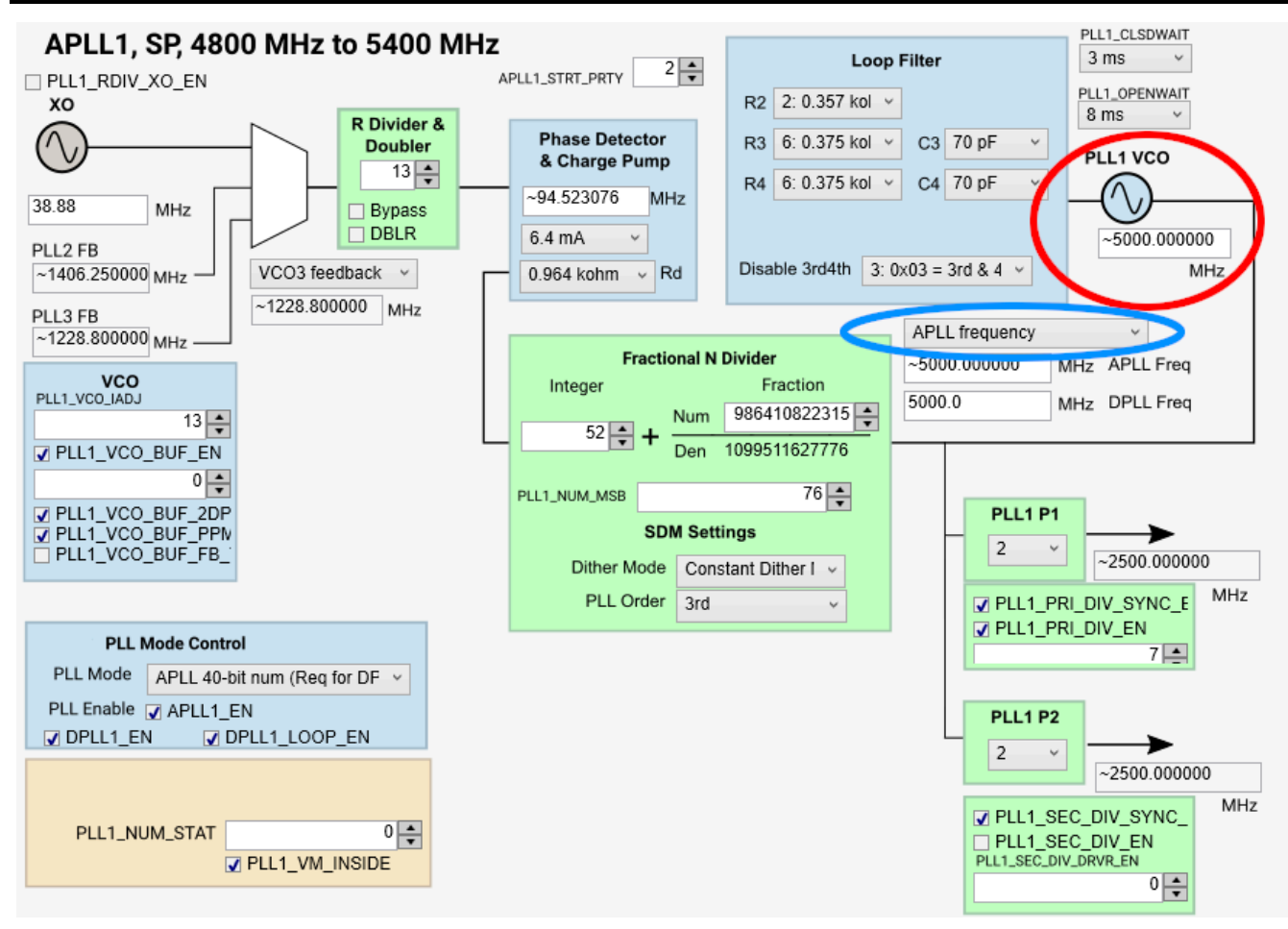

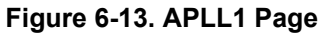

Figure 6-14 below shows the post dividers for PLL2 which includes PLL2 P2 for high speed open collector CML output, and below right shows the post dividers for PLL3 which includes PLL3 P1 with a CML MUX for bypassing BAW frequency directly to CML outputs or to be used with the PLL3 P1 divider for other outputs.

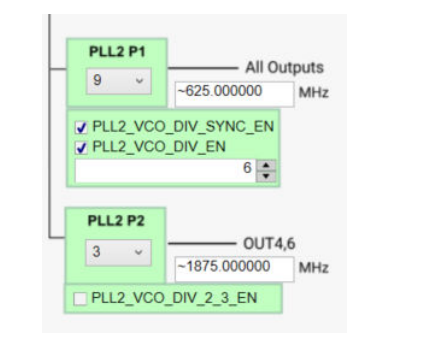

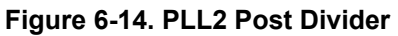

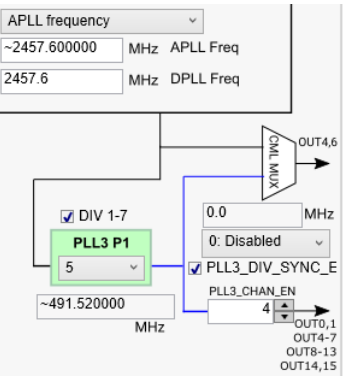

Figure 6-15. PLL3 Dividers

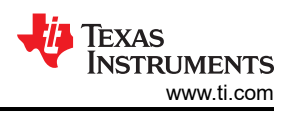

# 6.5 Using the DPLL1, 2, and 3 Pages

The DPLL pages contain many advanced controls that are normally set during the *Run Script* calculation. They also contain the DCO Shift control in the top left.

|                                    | Auto Select Priority | 1                    |               |
|------------------------------------|----------------------|----------------------|---------------|
| DPLL1                              | REF0 2nd V           |                      |               |
| DPLL1 Enable 🔽 DPLL1_EN            | REF1 1st v           |                      |               |
| Input Select Mode Auto Revertive ~ |                      | Inne                 |               |
| Pin/Register Mode Register ~       |                      | DPLL1 FB FDEV EN     | REF FB DIV    |
|                                    | REF4 Not avail ~     | DPLL1_FB_FDEV        | 500           |
| DCO Shift Controls (ppb)           | REF5 Not avail v     | 5217000              | DPLL1_FB_NUM  |
| DPLL1_MAN_REFSEL                   | REF0 ~               | DPLL1_FB_FDEV_UPDATE | DPLL1_FB_DEN  |
| DPLL1_REFSEL_STAT                  | 2: REF1 ~            | 0                    | 1099511627775 |

Figure 6-16. Primary DPLL Controls

# 6.5.1 DPLL DCO

To use the DCO shift controls on a given DPLL, enter the DCO ppb step value into the DCO Shift Controls (ppb) box shown above.

# 6.6 Using the Validation Page

The validation page allows the user to enable/disable different detectors for reference validation along with DPLL frequency and phase lock requirements.

| Clock Input Validation (LOS) for input                                                                                                    | clock validation Reassign All                                                                                             | Tranue < Period of Referen                                         | ce < Ture                                                                                          |
|----------------------------------------------------------------------------------------------------|----------------------------------------------------------------------------------------------------|--------------------------------------------------------------------|----------------------------------------------------------------------------------------------------|
| Validation Timer<br>Enable Valid. time Enable Valid*<br>(ppm)                                                                                                    | Frequency Detect Threshold         Ear           Invalid Accuracy Average         Meas time           (ppm)         (ppm) | rly Clk Window Detector<br>le Margin T <sub>EARLY</sub> Enable     | Missing Clk Window Detector<br>Missing Margin T <sub>LATE</sub><br>Clocks                          |
| REF0         ☑         1.6 s         □           100                                                                                                    | 150 10 1 2.57 ms                                                                                                    | 1 -4.80 ns                                                         | 1 24.00 ns                                                                                         |
| REF1 1.6 s V 1 100                                                                                                    | 150 10 1 2.57 ms                                                                                                    | 1 🔹 88.80 ns 🕢                                                     | 1 • 3 • 211.20 ns                                                                                  |
| *The mi 1 PPS Phase Detector Enable Threshold T <sub>PMASE-VALID</sub>                                                                                                    | DPLL1 Frequency Lock Detect                                                                                               | old = maximum X0 ppm error + maxi DPLL1_LOCKDET_PPM_EN             | DPLL1 Phase Lock Detect Threshold T <sub>MEAS</sub>                                                |
| REF0         0         n/a; REF0 > 2 kHz           REF1         0         n/a; REF1 > 2 kHz                                                                                          | Lock (ppm) Unlock (ppm) Average (count)<br>90 120 1                                                                       | Accuracy (ppm) T <sub>MEAS</sub>                                   | Lock 39 + 458.90 ns<br>Unlock 40 + 917.79 ns                                                       |
|                                                                                                    | DPLL2 Frequency Lock Detect<br>Lock (ppm) Unlock (ppm) Average (count)<br>90 120 1 +                                      | DPLL2_LOCKDET_PPM_EN<br>Accuracy (ppm) T <sub>MEAS</sub><br>10 n/a | DPLL2 Phase Lock Detect<br>Threshold T <sub>MEAS</sub><br>Lock 40 764.83 ns<br>Unlock 41 1.53 us   |
| The 1 PPS Phase Detector requires ≤ 2 kHz<br>reference frequency. Threshold is set to<br>accomodate the jitter of the 1 PPS reference<br>clock in periods of the XO reference clock. | DPLL3 Frequency Lock Detect<br>Lock (ppm) Unlock (ppm) Average (count)<br>90 120 1 1                                      | DPLL3_LOCKDET_PPM_EN<br>Accuracy (ppm) T <sub>MEAS</sub><br>10 n/a | DPLL3 Phase Lock Detect<br>Threshold T <sub>MEAS</sub><br>Lock 38 + 1.38 us<br>Unlock 39 + 2.75 us |

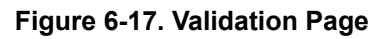

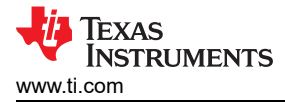

# 6.7 Using the GPIO Page

Allows configuring GPIO0, 1, and 2.

When using SPI readback on the EVM, GPIO2 must be configured as *STATUS or INT...* and *SDO output*. Refer to Section 3.3.

| CRICO IN FLT EN           | A set of a state of a                                                                        |                                                                                                    |                                                                                                    |                                                                                                    |
|---------------------------|----------------------------------------------------------------------------------------------|----------------------------------------------------------------------------------------------------|----------------------------------------------------------------------------------------------------|----------------------------------------------------------------------------------------------------|
| GPIOU_IN_FLI_EN           | Active High                                                                                  | ~                                                                                                    | CMOS                                                                                                    | ¥                                                                                                    |
| STATUS or INT, Acts as st | tatus or interrupt 🔍 X                                                                       | O Loss of S                                                                                                    | Signal (LOS)                                                                                                    | Ŷ                                                                                                    |
| GPIO1_IN_FLT_EN           | Active High                                                                                  | ~                                                                                                    | CMOS                                                                                                    | Ŷ                                                                                                    |
| STATUS or INT, Acts as st | tatus or interrupt 🗸                                                                         | O Loss of S                                                                                                    | lignal (LOS)                                                                                                    | Ŷ                                                                                                    |
| GPIO2_IN_FLT_EN           | Active High                                                                                  | ×                                                                                                    | CMOS                                                                                                    | ~                                                                                                    |
|                           | STATUS or INT, Acts as st<br>GPIO1_IN_FLT_EN<br>STATUS or INT, Acts as st<br>GPIO2_IN_FLT_EN | STATUS or INT, Acts as status or interrupt       Xi         GPIO1_IN_FLT_EN       Active High         STATUS or INT, Acts as status or interrupt       Xi         GPIO2_IN_FLT_EN       Active High | STATUS or INT, Acts as status or interrupt       XO Loss of S         GPIO1_IN_FLT_EN       Active High         STATUS or INT, Acts as status or interrupt       XO Loss of S         GPIO2_IN_FLT_EN       Active High | STATUS or INT, Acts as status or interrupt       XO Loss of Signal (LOS)         GPIO1_IN_FLT_EN       Active High       CMOS         STATUS or INT, Acts as status or interrupt       XO Loss of Signal (LOS)         GPIO2_IN_FLT_EN       Active High       CMOS |

Figure 6-18. GPIO Page

# 6.8 Using the Outputs Page

The outputs page shows all the possible source frequencies to the output channels. To simplify settings fields necessary to providing an output frequency, a source mux lists all possible sources for each output. Be sure to enable/disable desired outputs at right hand side.

There are many detailed output pages beneath the Outputs page illustrated below showing individual controls for each set of outputs.

The black line between OUT2 to OUT3, OUT4 to OUT7,OUT8 to OUT13, and OUT14 to OUT15 signifies that all these outputs should source from the same VCO.

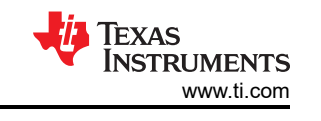

| Outputs<br>Reference Inputs     | Source/Channel Muxes   | Digital/Analog<br>Delay | Channel<br>Dividers | Output Drivers | Set/Clear<br>Low-Power<br>Disable |
|---------------------------------|------------------------|-------------------------|---------------------|----------------|-----------------------------------|
| INO 156.25                      | PLL2 v - 0:CH0/2 v -   | 0                       | 10 🔺                | LVDS V         | ~312.500000 OUT0                  |
|                                 |                        |                         | 0                   |                | -212 500000 OUT1                  |
|                                 | PLLI_PRI + 20.CHDIVI + |                         | •                   | HSDS V         | ~312.500000 MHz                   |
|                                 | ChanDiv i 🗸 SYSREF 0   | 0                       | 2                   |                |                                   |
| 0: OFF 🗸                        | 2:PLL1_PRI v 3:CHDIV v | - 0 -                   | 10 🔺                | DISABLED V     | 0.0 OUT2<br>MHz                   |
| Selected Ref Frequency          | 2:PLL1_PRI v 3:CHDIV v | 0                       | 16 🌲                | LVDS V         | ~156.250000 <b>OUT3</b><br>MHz    |
| X0 Frequency                    | (2.010))/              | 0                       | 5 4                 |                | o o OUT4                          |
| 38.88                           | PLL2 V CML: PLL3 P1 V  |                         | 3 <b>•</b> •        | DISABLED       | 0.0 MHz                           |
| PLL1                            | 12:CHDIV v             |                         | L                   | LVDS ~         | ~125.000000 <b>OUT5</b> MHz       |
| ~5000.000000                    | SYSREF 0               |                         | 250 🔹               |                |                                   |
| PLL1 P1                         | 12:CHDIV V             | - 0 -                   | 5 🛖 🕈               | DISABLED V     | 0.0 OUT6                          |
| 2 •                             | PLL2 V CML: PLL3 P1 V  |                         |                     |                | MIT12                             |
| PLL1 P2                         | 12:CHDIV V             |                         | L                   | DISABLED V     | 0.0 OUT7<br>MHz                   |
|                                 | SYSREF 0               | 0                       | 250 🔶               |                |                                   |
| ~5625.000000                    | 16:BYPASS V            |                         | 5 🛟                 | LVDS ~         | ~491.520000 OUT8<br>MHz           |
| PLL2 P1                         | PLL3 -                 |                         |                     |                | 7.60 00179                        |
| 9 ~                             | SYSREF 0               | 0                       | 64                  | LVDS V         | ~7.00 MHz                         |
| PLL2 P2<br>(CML MODE ONLY)      |                        |                         | •                   |                |                                   |
| 3                               | PIL3 -                 | 0-                      | •₹                  | HSDS V         | ~491.520000 MHz                   |
| PLL3                            | 9:SYSREF V             |                         | L                   | LVDS -         | ~7.68 OUT11<br>MHz                |
| PLL3 P1                         | SYSREF 0               |                         | 64 🜩                |                |                                   |
| 5 ~                             | 16:BYPASS -            | - 0 -                   | 64 🔹                | HSDS ~         | ~491.520000 OUT12<br>MHz          |
| PLL3 CML MUX<br>(CML MODE ONLY) | PLL3 -                 |                         |                     |                |                                   |
| VCO3 Direc V                    | 16:BYPASS -            |                         |                     | LVDS ~         | ~491.520000 OUT13                 |
|                                 | SYSREF 0               | · · · ·                 | 04 😴                |                |                                   |
| '∔⇒                             | 2:VCO1_PRI ~ 3:CHDIV ~ | 0                       | 25 🔹                | LVDS V         | ~100.0 OUT14<br>MHz               |
|                                 | 2:VC01_PRI v 3:CHDIV v | 0                       | 25 🔹                | HSDS V         | ~100.0 OUT15<br>MHz               |

Figure 6-19. Outputs Page

# 7 Revision History

NOTE: Page numbers for previous revisions may differ from page numbers in the current version.

| Changes from Revision * (October 2020 ) to Revision A (February 2021) | Page |
|-----------------------------------------------------------------------|------|
| Updated Power Supplies image                                          |      |
| Updated Power Distribution image                                      |      |
| Updated LMK5C33216 and Input Reference Inputs IN0 to IN1 image        | 16   |
| Updated Clock Outputs OUT0 to OUT3 image                              | 17   |
| Updated Clock Outputs OUT4 to OUT9 image                              |      |
| Updated Clock Outputs OUT10 to OUT15 image                            | 19   |
| Updated XO Schematic image                                            |      |
| Updated Logic I/O Interfaces image                                    | 21   |
| Updated USB MCU image                                                 | 22   |
|                                                                       |      |

# IMPORTANT NOTICE AND DISCLAIMER

TI PROVIDES TECHNICAL AND RELIABILITY DATA (INCLUDING DATA SHEETS), DESIGN RESOURCES (INCLUDING REFERENCE DESIGNS), APPLICATION OR OTHER DESIGN ADVICE, WEB TOOLS, SAFETY INFORMATION, AND OTHER RESOURCES "AS IS" AND WITH ALL FAULTS, AND DISCLAIMS ALL WARRANTIES, EXPRESS AND IMPLIED, INCLUDING WITHOUT LIMITATION ANY IMPLIED WARRANTIES OF MERCHANTABILITY, FITNESS FOR A PARTICULAR PURPOSE OR NON-INFRINGEMENT OF THIRD PARTY INTELLECTUAL PROPERTY RIGHTS.

These resources are intended for skilled developers designing with TI products. You are solely responsible for (1) selecting the appropriate TI products for your application, (2) designing, validating and testing your application, and (3) ensuring your application meets applicable standards, and any other safety, security, regulatory or other requirements.

These resources are subject to change without notice. TI grants you permission to use these resources only for development of an application that uses the TI products described in the resource. Other reproduction and display of these resources is prohibited. No license is granted to any other TI intellectual property right or to any third party intellectual property right. TI disclaims responsibility for, and you will fully indemnify TI and its representatives against, any claims, damages, costs, losses, and liabilities arising out of your use of these resources.

TI's products are provided subject to TI's Terms of Sale or other applicable terms available either on ti.com or provided in conjunction with such TI products. TI's provision of these resources does not expand or otherwise alter TI's applicable warranties or warranty disclaimers for TI products.

TI objects to and rejects any additional or different terms you may have proposed.

Mailing Address: Texas Instruments, Post Office Box 655303, Dallas, Texas 75265 Copyright © 2022, Texas Instruments Incorporated